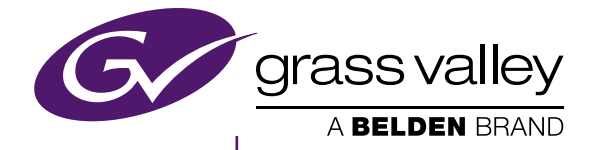

# mync

EDIUS Mync Standard 1.0 EDIUS Mync Basic 1.0

www.myncworld.com

F2541703014 März 2017

# 🗋 Hinweis für den Leser

- Ohne vorherige Genehmigung darf dieses Produkt weder ganz noch teilweise kopiert werden.
- Änderungen am Inhalt oder an den technischen Daten dieses Produkts vorbehalten.
- Wir haben den Inhalt dieses Handbuchs mit größter Sorgfalt erstellt. Bei Fragen zum Inhalt bzw. bei Fehlern oder Auslassungen können Sie sich jedoch jederzeit an Grass Valley wenden.
- Wir übernehmen jedoch keine Haftung für mögliche Fehlfunktionen, die bei der Verwendung auftreten, unabhängig von den im obigen Paragraphen beschriebenen Punkten.
- Unabhängig davon, ob Störungen auf Benutzerfehler zurückzuführen sind, übernimmt Grass Valley keine Haftung für außergewöhnliche Verluste, beiläufig entstandene oder Folgeschäden, einschließlich entgangenen Gewinnen, die durch die Anwendung dieses Produkts entstehen.
- Dieses Produkt, einschließlich Software, Hardware und zugehörigen Handbüchern, darf nicht analysiert, zurückentwickelt, dekompiliert oder disassembliert werden.
- Grass Valley, GV STRATUS, K2, Aurora, Summit, Infinity und EDIUS sind in den Vereinigten Staaten und/oder anderen L\u00e4ndern eingetragene Marken oder Marken von Grass Valley USA, LLC.
- MYNC und EDIUS MYNC sind Marken von Belden Inc.
- Microsoft, Windows und Internet Explorer sind Marken oder eingetragene Marken der Microsoft Corporation in den USA und anderen Ländern.
- Intel, Xeon und Core Duo sind in den Vereinigten Staaten und anderen Ländern Marken oder eingetragene Marken der Intel Corporation oder ihrer Tochtergesellschaften.
- QuickTime und das QuickTime-Logo sind Marken, die unter Lizenzen verwendet werden. QuickTime ist eine Marke und in den Vereinigten Staaten und anderen Ländern eingetragen.
- Final Cut Pro, Macintosh und Apple ProRes sind in den USA und anderen Ländern eingetragene Marken der Apple Inc.
- Adobe, das Adobe-Logo, Adobe Reader, Photoshop, Adobe PDF und das Adobe PDF-Logo, After Effects, Flash und das Flash-Logo sowieAdobe Flash Player sind Marken von Adobe Systems Incorporated.
- Manufactured under license from Dolby Laboratories. Dolby and the double-D symbol are trademarks or Dolby Laboratories. Unpublished work. Copyright 2003-2012 Dolby Laboratories, Inc. and Dolby Laboratories Licensing Corporation. All right reserved.
- HDV ist eine Marke der Sony Corporation und der JVC KENWOOD Corporation.
- XDCAM, XDCAM EX, XAVC, XAVC S und SxS sind Marken der Sony Corporation.
- GF ist eine Marke der Toshiba Corporation.
- HDMI, das HDMI-Logo und High-Definition Multimedia Interface sind Marken oder eingetragene Marken von HDMI Licensing, LLC.
- P2, AVCCAM, AVC-Intra und AVC-Ultra sind Marken der Panasonic Corporation.
- AVCHD ist eine Marke der Panasonic Corporation und der Sony Corporation.
- EOS ist eine Marke von Canon Inc.
- Blu-ray ist eine Marke von Blu-ray Disc Association.
- Die SD-Karte ist eine Marke von SD Association.
- Google Chrome, YouTube und das YouTube-Logo sind Marken oder eingetragene Marken von Google Inc.
- Vimeo ist eine Marke oder eingetragene Marke von Vimeo, LLC.
- Die Marke, die Servicemarke, das Produktnamenslogo und der Produktname von RED sind in den USA und anderen Ländern Marken oder eingetragene Marken von Red.com, Inc.
- Avid, Pro Tools, Media Composer, Avid DNxHD und Avid DNxHR sind Marken oder eingetragene Marken von Avid Technology, Inc. und ihren Tochtergesellschaften in den USA.
- AMD ist eine Marke von Advanced Micro Devices, Inc.
- Firefox ist eine Marke oder eingetragene Marke der Mozilla Foundation in den USA und anderen Ländern.
- GoPro ist eine Marke oder eingetragene Marke von GoPro, Inc. in den USA und anderen Ländern.
- Facebook ist eine Marke oder eingetragene Marke von Facebook, Inc.
- Andere Produkt- oder zugehörige Markenbezeichnungen sind Marken oder eingetragene Marken ihrer jeweiligen Eigentümer.

# 🕽 Erläuterungen zu diesem Handbuch

- Bei Abweichungen zwischen der Erläuterung in diesem Handbuch und der tatsächlichen Anwendungsmethode hat die Anwendungsmethode Vorrang.
- Die in diesem Handbuch verwendeten Bilder sind Prototypen und können von den Anzeigen des tatsächlichen Produktes abweichen.
- Dieses Handbuch wurde für Personen mit Computer-Grundwissen geschrieben. Wenn keine speziellen Anweisungen vorhanden sind, sollten Sie wie auf einem normalen Computer vorgehen.
- Die Beschreibungen der Bedienschritte in diesem Handbuch beziehen sich auf die Ausführung mit der Maus.
- Bei der Beschreibung der Bedienschritte in diesem Handbuch wird davon ausgegangen, dass Ihr Betriebssystem Windows 10 ist.
- In diesem Handbuch werden die Serien EDIUS Workgroup, EDIUS Pro und EDIUS als "EDIUS" bezeichnet.
- In diesem Handbuch werden Microsoft® Windows®-Betriebssystemprodukte folgendermaßen bezeichnet.
- Microsoft® Windows® 7-Betriebssystem: Windows 7 (gemeinsame Bezeichnung f
  ür Ultimate, Enterprise, Professional, Home Premium
  und Home Basic)
- Microsoft® Windows® 8-Betriebssystem: Windows 8 (gemeinsame Bezeichnung für Enterprise, Pro und Core Edition)
- Microsoft® Windows® 8.1-Betriebssystem: Windows 8.1 (gemeinsame Bezeichnung für Enterprise, Pro und Core Edition)
- Microsoft® Windows® 10-Betriebssystem: Windows 10 (gemeinsame Bezeichnung für Enterprise, Education, Pro und Home)

• Die Symbole in diesem Handbuch haben folgende Bedeutung.

| Symbol      | Bedeutung                                                                                                    |
|-------------|----------------------------------------------------------------------------------------------------|
|             | Dieses Symbol weist auf einen wichtigen Aspekt der Funktion hin.                                                                            |
| Alternative | Dieses Symbol weist auf eine alternative Methode für dieselbe Funktion hin, die sich von der<br>beschriebenen Vorgehensweise unterscheidet. |
| 🛃 Hinweis   | Dieses Symbol weist auf Sicherheitshinweise und Einschränkungen in der Bedienung hin.                                                       |

# 

#### Gesundheitsschutz und Sicherheitsmaßnahmen

In äußerst seltenen Fällen kann das blinkende Licht oder die Stimulation durch das helle Licht eines Computer- oder Fernsehbildschirms vorübergehend zu epileptischen Anfällen oder Bewusstseinsverlusten führen. Selbst Menschen, die derartige Symptome bislang noch nie erlebt haben, können u. U. empfindlich darauf reagieren. Wenn Sie oder Angehörige bereits Erfahrungen mit derartigen Symptome gemacht haben, sollten Sie/sie vor der Verwendung dieses Produkts einen Arzt aufsuchen.

Wenn Sie ein 3D-Video für mehr als eine Stunde am Stück bearbeiten, machen Sie eine Pause von 10 bis 15 Minuten pro Stunde. Wenn Sie sich müde oder unbehaglich fühlen, stoppen Sie die Verwendung des Produktes.

## Copyright

Bild-/Tondaten von Dritten dürfen nicht ohne die vorherige Zustimmung ihres rechtmäßigen Eigentümers, sondern nur zum persönlichen Spaß verwendet werden, gleichgültig, ob es sich um Bewegt- oder um Standbilder handelt. Manchmal dürfen solche Daten auch nicht für private Zwecke dupliziert bzw. kopiert werden. Bitte beachten Sie, dass wir von der Haftung für die Verwendung erfasster Daten befreit sind.

| Copyright                                                | Copyright © 2017 Grass Valley. Alle Rechte vorbehalten. Teile der Software © 2000 - 2017,<br>Microsoft Corporation. Alle Rechte vorbehalten. Dieses Dokument darf ohne die schriftliche<br>Genehmigung von Grass Valley USA, LLC, P.O. Box 59900, Nevada City, California 95959-<br>7900, weder ganz noch teilweise kopiert oder anderweitig vervielfältigt werden, außer es<br>ist im Rahmen des Urhebergesetzes der USA ausdrücklich erlaubt. Dieses Produkt ist<br>möglicherweise durch ein oder mehrere Patente in den USA und anderen Länder geschützt.<br>Grass Valley ist eine Marke von GVBB Holdings S.a.r.l. |
|----------------------------------------------------------|----------------------------------------------------------------------------------------------------|
| Haftungsausschluss                                       | Produktoptionen und Spezifikationen können ohne Vorankündigung geändert werden. Die<br>Informationen in diesem Handbuch sind nur zu Informationszwecken ausgelegt, können ohne<br>Vorankündigung geändert werden und sollten nicht als eine Verpflichtung von Grass Valley<br>USA, LLC angesehen werden. Grass Valley übernimmt keine Verantwortung oder Haftung für<br>eventuelle Fehler oder Ungenauigkeiten, die in dieser Veröffentlichung auftreten können.                                                                                                    |
| Hinweis der U.S. Regierung zu<br>eingeschränkten Rechten | Verwendung, Vervielfältigung oder Offenlegung durch die amerikanische Regierung unterliegt<br>Einschränkungen, wie dargelegt in Unterabsatz (c)(1)(ii) in der Klausel über Rechte in<br>technischen Daten und Computer Software in DFARS 252.277-7013 oder in Unterabsatz c(1)<br>und (2) der Klausel über eingeschränkte Rechte bei Kommerzieller Computer Software in FAR<br>52.227-19, soweit zutreffend.                                                                                                    |
| Marken und Logos                                         | Grass Valley ist eine Marke der GVBB Holdings S.a.r.I. Grass Valley USA, LLC-Produkte sind durch erteilte und angemeldete Patente in den USA und anderen Ländern geschützt. Weitere Informationen bezüglich Grass Valley USA, LLC-Marken und anderen Eigentumsrechten finden Sie unter der folgenden URL.<br>http://www.grassvalley.com/                                                                                                    |
| Grass Valley Webseite                                    | Die öffentliche Webseite enthält alle aktuellen Handbücher und Unterlagen und zusätzliche<br>unterstützende Informationen. Verwenden Sie die folgende URL.<br>http://www.grassvalley.com/                                                                                                    |

# Inhalt

| Hinweis für den Leser                      | 2 |
|--------------------------------------------|---|
| Erläuterungen zu diesem Handbuch           | 2 |
| ACHTUNG                                    | 3 |
| Gesundheitsschutz und Sicherheitsmaßnahmen | 3 |
| Copyright                                  | 3 |

# Kapitel 1 Mync

| Übersicht                                          | 8 |
|----------------------------------------------------|---|
| Mync                                               | 8 |
| Aufbau des Myncs                                   | 9 |
| Unterstütztes Format                               | 9 |
| Unterstützte Formate von professionellen Medien    | 9 |
| Betriebsumgebung                                   |   |
| Tabelle der Funktionen der einzelnen Mync-Produkte |   |

# Kapitel 2 Installation

| Vor der Installation            | 5 |
|---------------------------------|---|
|                                 | C |
|                                 |   |
| Erstellen der EDIUS ID          | 5 |
| Herunterladen der Setup-Datei10 | 3 |
| Installation von Mync1          | 7 |
| Aktivieren von Mync1            | 3 |
| Deinstallation                  | ) |
| EDIUS ID Web                    | 1 |
| Anmeldung                       | 1 |
| [Meine Seite]                   | 1 |
| [Mein Konto]2                   | 1 |
| [Herunterladen]                 | 2 |
| Abmeldung                       | 2 |

# Kapitel 3 Starten

| Start                                |  |
|--------------------------------------|--|
| Wie man startet                      |  |
| Beenden                              |  |
| Bildschirmkonfiguration              |  |
| Hauptdialogfeld                      |  |
| Menüleiste                           |  |
| Suchleiste                           |  |
| Werkzeugleiste                       |  |
| Seitenleiste ([Bibliothek]/[Ordner]) |  |
| Anzeigeleiste                        |  |
| Miniaturansichtenbereich             |  |
| Vorschaubereich                      |  |
| Eigenschaftenbereich                 |  |
| Dialogfeld [Einstellungen]           |  |

# Kapitel 4 Importieren von Quellen

| tieren/Registrieren von Quellen |
|---------------------------------|
|---------------------------------|

| In | ha | lt |
|----|----|----|
|----|----|----|

| Importieren von Geräten                                    |  |
|------------------------------------------------------------|--|
| Importieren vom PC                                         |  |
| Anzeigen der importierten Verläufe                         |  |
| Durchsuchen von Importverläufen                            |  |
| Registrieren eines häufig benutzten Import-Speicherplatzes |  |
|                                                            |  |

# Kapitel 5 Wiedergabe eines Clips

| gabe eines Clips |
|------------------|
|------------------|

# Kapitel 6 Organisieren/Verwalten von Clips

| Organisieren von Clips ([Katalog]/[Smart-Katalog])                           |    |
|------------------------------------------------------------------------------|----|
| Gruppieren von Clips ([Katalog])                                             | 40 |
| Erstellen eines neuen Katalogs                                               | 40 |
| Registrieren eines Clips in einem Katalog                                    | 41 |
| Verfeinerte Suche                                                            | 41 |
| Gruppieren von Clips, die bestimmte Suchkriterien erfüllen ([Smart-Katalog]) | 41 |
| Erstellen eines neuen Smart-Katalogs                                         |    |
| Clip-Verwaltung                                                              |    |
| Registrieren unter [Favoriten]                                               |    |
| Wiederherstellen von Offline-Clips                                           | 43 |
| Suchen nach duplizierten Clips                                               | 44 |
| Bearbeiten/Verwenden von Clips                                               |    |
| Zuweisen von Farbbereichen                                                   | 45 |
| Exportieren von Standbildern                                                 | 45 |
| Einstellen von Standbild-Clips als Sequenz                                   | 46 |
| Abbruch der Festlegung einer Sequenz                                         | 46 |

# Kapitel 7 Erstellen von Filmen

| Erstellen von Filmen ([Storyboard])                             |    |
|-----------------------------------------------------------------|----|
| Bildschirmkonfiguration der Storyboard-Bearbeitung              |    |
| Miniaturansicht ([Storyboard])                                  |    |
| Vorschaubereich ([Storyboard])                                  |    |
| Eigenschaftenbereich ([Storyboard])                             |    |
| Erstellen eines neuen Storyboards                               | 51 |
| Erstellen eines neuen Storyboards aus dem Katalog/Smart-Katalog | 51 |
| Kopieren eines Storyboards                                      | 51 |
| Bearbeiten eines Storyboards                                    |    |
| Registrieren von Clips im Storyboard                            |    |
| Löschen von Clips im Storyboard                                 |    |
| Kopieren von Clips im Storyboard                                |    |
| Verschieben von Clips im Storyboard                             |    |
| Trimmen von Clips im Storyboard                                 |    |
| Wiedergabe eines Storyboards                                    | 54 |
| Exportieren eines Storyboards in eine Datei                     |    |
| Konfigurieren eines Storyboards                                 |    |
| Suchen nach einem Storyboard                                    |    |
|                                                                 |    |

# Kapitel 8 Teilen im Internet

| Teilen von Clips im Internet | 58 |
|------------------------------|----|
| Kontoregistrierung           | 58 |

# Inhalt

| Hochladen von Dateien              |    |
|------------------------------------|----|
| Hochladen einer Datei auf YouTube  |    |
| Hochladen einer Datei auf Facebook | 59 |
|                                    |    |

# Kapitel 9 Interaktion mit EDIUS

| Interaktion mit EDIUS                                   | 61 |
|---------------------------------------------------------|----|
| Interaktion mit dem Quellbrowser                        | 61 |
| Registrieren eines einzelnen Clips in der Bin           | 61 |
| Registrieren eines Katalogs/Smart-Katalogs in der Bin   |    |
| Registrieren in der Bin über den Quellbrowser           |    |
| Importieren einer XML-Datei und Registrieren in der Bin |    |
| Kapitel 10 Anhang                                       |    |

| aturkürzel im Mync |
|--------------------|
|--------------------|

# Kapitel 1 Mync

Dieses Kapitel enthält grundlegende Erläuterungen und eine Beschreibung der unterstützten Formate sowie der Betriebsumgebung von Mync.

# Übersicht

Mync ist eine Software, mit der Mediendateien wie Bilder und Video durch einfache Vorgänge bearbeitet werden können.

# Mync

Mync ist ein Tool zur Verwaltung von Quellen, das Quellen in verschiedenen Formaten wie z. B. Clips registrieren kann. Die Quellen können in einer Vorschau angezeigt und nach Kategorien gruppiert werden.

Mit diesen verwalteten Clips können Sie auch Filme erstellen oder diese durch einen einfachen Vorgang auf Webseiten zum Teilen von Videos hochladen.

Der Mync hat folgende Hauptfunktionen.

- Verschiedene Anzeigeansichten ([Miniaturansicht], [Details], [Kalender], [Timeline])
- Vorschau von Videoquellen (Vorschau in Vollbildansicht wird unterstützt)
- Automatische Erkennung von Quellen, die auf dem Gerät gespeichert sind (z. B. auf einem Smartphone, einem USB-Speicher oder einer SD-Speicherkarte für eine Kamera).
- Automatische Erstellung von Metadaten wie Datum oder Kameramodell
- Hochladen auf Vimeo, YouTube, Facebook und andere Server
- Gruppieren von Quellen nach [Katalog]/[Smart-Katalog]
- Erstellen von Filmen mit [Storyboard]
- Die Bedienung per Touchscreen wird unterstützt
- Unterstützung für 2 in 1
- Unterstützte Sprachen: Japanisch, Englisch, Französisch, Deutsch, Italienisch, Spanisch, Chinesisch (traditionell, vereinfacht), Koreanisch

#### 4

• Die neusten Informationen zu Mync werden auf der Webseite "myncworld.com" veröffentlicht. Auf myncworld.com finden Sie das Online-Handbuch für Mync, FAQs und andere Informationen. http://www.myncworld.com/

#### ⁄ Hinweis

- Es gibt zwei Versionen von Mync, Mync Standard und Mync Basic.
- Die entsprechenden Funktionen von Mync Standard und Mync Basic finden Sie unter "Tabelle der Funktionen der einzelnen Mync-Produkte".

"Tabelle der Funktionen der einzelnen Mync-Produkte" (> Seite 12)

## Interaktion mit EDIUS

Wenn Sie Mync benutzen, das im Lieferumfang von EDIUS enthalten ist, können Sie es problemlos interaktiv mit EDIUS benutzen. Clips, die mit Mync verwaltet werden, können in der Bin vom EDIUS-Quellbrowser registriert werden. Indem Sie die notwendigen Clips mit Mync schon im Voraus auswählen und sortieren, können Sie schnell mit dem Bearbeiten in EDIUS beginnen.

Im Quellbrowser von EDIUS kann die Gruppierung von [Katalog] und [Smart-Katalog] unverändert angezeigt werden und Inhalte, die mit [Storyboard] bearbeitet wurden, können als Clips behandelt werden. Sie können auch Kataloge zu XML-Dateien von Mync exportieren und direkt zu der Bin von EDIUS importieren.

Zudem können Sie die Inhalte, die mit EDIUS bearbeitet wurden, in eine Datei exportieren, in Mync registrieren und dann zu Webseiten zum Teilen von Videos wie z. B. YouTube hochladen.

Dank dieser Interaktion zwischen Mync und EDIUS können die Quellen in einer nahtlosen Umgebung verwaltet und bearbeitet werden.

# 

- Bei der Installation von EDIUS wird der Mync automatisch installiert.
- Darüber hinaus können Sie den Mync auch unabhängig über den Desktop usw. starten.

#### 🕑 Hinweis

• Die Interaktion mit EDIUS wird nur für die Version von Mync unterstützt, die im Lieferumfang von EDIUS enthalten ist.

# Aufbau des Myncs

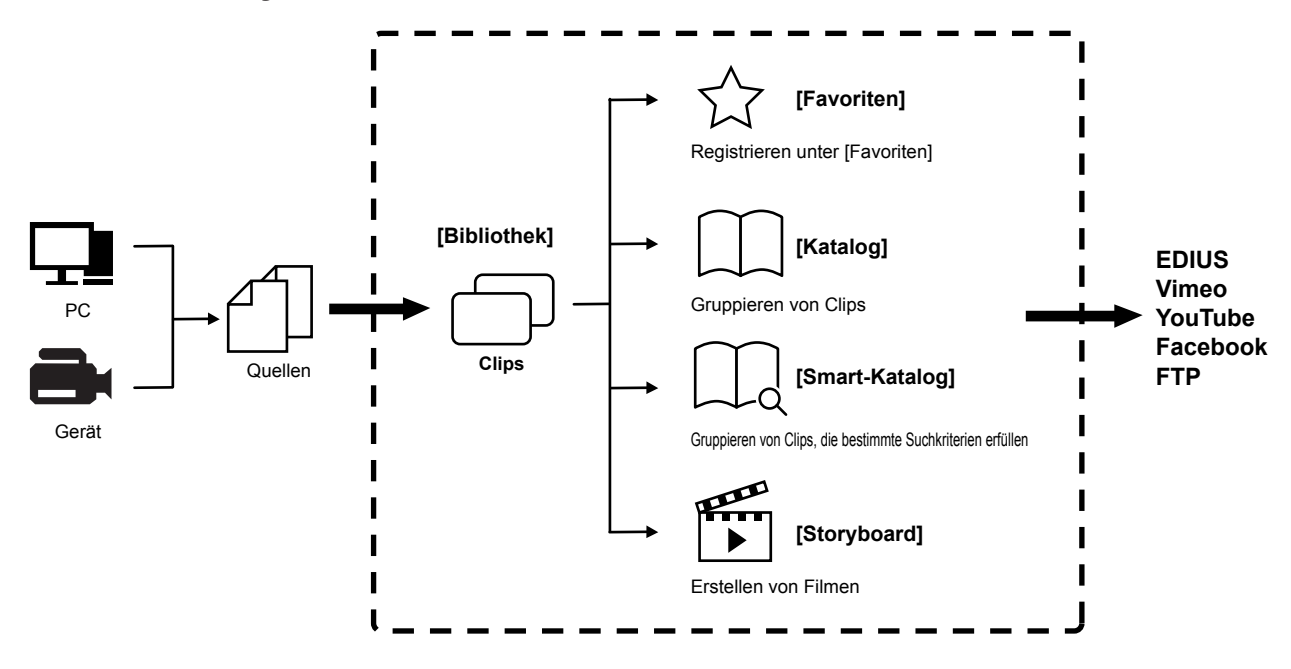

#### Hinweis

• Importierte Dateien werden im Mync als Clips unter [Bibliothek] hinzugefügt. Wird der Speicherort oder Name einer importierten oder gespeicherten Quelle geändert, steht der Link zu den Clips im Mync nicht mehr zur Verfügung und der betreffende Clip wird zum Offline-Clip.

"Wiederherstellen von Offline-Clips" ( Seite 43)

- Mync Basic unterstützt nicht den Export von Storyboards in Dateien.
- Die Interaktion mit EDIUS wird nur für die Version von Mync unterstützt, die im Lieferumfang von EDIUS enthalten ist.

# **Unterstütztes Format**

| Erweiterung | *.3g2, *.3gp, *.aac, *.amc, *.asf, *.avi, *.bmp, *.dib, *.dif, *.dpx, *.dv, *.ec3, *.emf, *.f4v,<br>*.gif, *.icb, *.idx, *.iff, *.jfif, *.jpeg, *.jpg, *.m2a, *.m2p, *.m2t, *.m2ts, *.m2v, *.m4v,<br>*.mod, *.mov, *.mp4, *.mpeg, *.mpg, *.mpo, *.mpv, *.mts, *.mxf, *.pct, *.pic, *.pict,<br>*.png, *.psd, *.r3d, *.rgb, *.rle, *.sgi, *.targa, *.tga, *.tif, *.tiff, *.tod, *.ts,<br>*.vda, *.vob, *.vro, *.vst, *.wmf, *.wmv, *.ac3, *.wma, *.mp2, *.mp3, *.wav, *.w64,<br>*.m4a, *.mpa, *.ogg, *.aif, *.aiff |
|-------------|----------------------------------------------------------------------------------------------------|
| Video-Codec | H.264/AVC, MPEG-2, Grass Valley HQ, Grass Valley HQX, Grass Valley Lossless, DV,<br>DVCPRO, DVCPRO HD, Motion JPEG, Apple ProRes, unkomprimiertes YUV, unkomprimiertes<br>UYVY, unkomprimiertes v210, unkomprimiertes RGB, Windows Media Video, REDCODE,<br>Sony RAW, Canon RAW                                                                                                    |
| Audio-Codec | PCM, Dolby Digital (AC-3), MPEG-4 AAC, MP3, Ogg Audio, Windows Media Audio                                                                                                    |

#### Unterstützte Formate von professionellen Medien

Die unterstützten Formate von professionellen Medien hängen vom Produkt ab.

• Wenn Sie Mync benutzen, das im Lieferumfang von EDIUS enthalten ist, sehen Sie unter "Mync Standard" nach.

#### Decodieren

| Format                           | Mync Basic | Mync Standard |
|----------------------------------|------------|---------------|
| Grass Valley HQ/Grass Valley HQX | 1          | 1             |
| AVCHD                            | 1          | 1             |
| XAVC S                           | 1          | 1             |
| XAVC                             | _          | 1             |
| AVC-Ultra                        | _          | 1             |
| P2                               | _          | 1             |

| Format    | Mync Basic | Mync Standard |
|-----------|------------|---------------|
| XF        | _          | 1             |
| XF-AVC    | _          | 1             |
| XDCAM     | _          | 1             |
| XDCAM EX  | _          | 1             |
| MXF       | _          | ✓             |
| RED       | _          | 1             |
| Sony RAW  | *1*2       | <b>√</b> *2   |
| Canon RAW | *1*2       | ✓*2           |

\*1 Bei RAW-Video-Dateien wird nur die Miniaturansicht unterstützt. Die Vorschau wird nicht unterstützt.
\*2 Bei RAW-Standbilddateien sind die Miniaturansicht und die Vorschau nur verfügbar, wenn ein 64-Bit-Codec, der mit WIC kompatibel ist, installiert wurde.

### Kodierung

| Format | Mync Basic | Mync Standard |
|--------|------------|---------------|
| MP4    |            | ✓             |

# Betriebsumgebung

Für den Mync sind folgende Lizenz und Betriebsumgebung erforderlich:

#### Lizenz

Eine der folgenden Lizenzen ist erforderlich.

- Lizenz für EDIUS Workgroup 8 oder EDIUS Pro 8
- Registrieren Sie die Seriennummer von EDIUS im Voraus.
- Lizenz für Mync Basic oder Mync Standard

#### Betriebssystem

- Windows 7 64-Bit (Service Pack 1 oder höher)
- Windows 8.1 64-Bit
- Windows 10 64-Bit

#### CPU

- Intel Core 2, Intel Core iX CPU oder höher
- Intel oder AMD Einzelkern-CPU mit einem Prozessor mit mindestens 3 GHz (mehrere CPUs oder Mehrkern-CPUs werden empfohlen)
- Kompatibilität mit SSSE3 (Supplemental SSE3)

### Hauptspeicher

- 4 GB RAM oder höher
  - Die Mindestsystemanforderungen an den RAM-Speicher hängen vom Projekt ab.
  - Bei einem SD/HD-Projekt: 4 GB oder mehr empfohlen
  - Bei einem 4K-Projekt: 8 GB oder mehr empfohlen

## Sonstiges

Internetverbindung

# Tabelle der Funktionen der einzelnen Mync-Produkte

• Wenn Sie Mync benutzen, das im Lieferumfang von EDIUS enthalten ist, sehen Sie unter "Mync Standard" nach.

✓: Unterstützt

-: Nicht unterstützt

|                      | Funktion                              | Mync Basic | Mync Standard    |
|----------------------|---------------------------------------|------------|------------------|
| Unterstütztes Format | Standardformat                        | 1          | ✓ <i>✓</i>       |
|                      | Professionelles Format                | _          | ✓ <i>✓</i>       |
|                      | RAW-Datei (Video)                     | *1         | ✓ <i>✓</i>       |
|                      | RAW-Datei (Standbild)                 | ✓*2        | ✓*2              |
|                      | Audio                                 | 1          | 1                |
|                      | 4K-Video                              | 1          | ✓ <i>✓</i>       |
| Import               | Quellbrowser                          | 1          | 1                |
|                      | [Kartenkopiervorgang] (Clone-Kopie)   | 1          | 1                |
|                      | Überprüfung mit Kopierquelle          | 1          | ✓ <i>✓</i>       |
|                      | Speicherort-Verlauf                   | 1          | ✓ ✓              |
|                      | GPX-Datei                             | 1          | 1                |
| Wiedergabe           | Entwurf-Vorschau                      | 1          | 1                |
|                      | Wiedergabe-vor-Position-Schieberegler | 1          | ✓ ✓              |
| Anzeige              | Umschalten des Anzeige-Modus          | 1          | 1                |
|                      | Vollbildvorschau                      | 1          | ✓ ✓              |
|                      | [Drehung]                             | 1          | ✓ <i>✓</i>       |
|                      | [Farbbereich]                         | 1          | ✓ <i>✓</i>       |
|                      | [Timecode]                            | 1          | ✓ ✓              |
|                      | [Zebra]                               | 1          | ✓ ✓              |
|                      | [Audiopegelanzeige]                   | 1          | ✓ ✓              |
|                      | Zweiter Monitor                       | 1          | ✓ ✓              |
|                      | Clip-Informationen                    | 1          | ✓ ✓              |
|                      | Datei-Informationen (Metadaten)       | 1          | ✓ ✓              |
| Verwaltung           | [Katalog]                             | 1          | ✓ ✓              |
|                      | [Smart-Katalog]                       | 1          | ✓ ✓              |
|                      | Hinzufügen von Tags                   | 1          | ✓ ✓              |
|                      | Einstellen als Sequenz                | 1          | ✓                |
|                      | Sortieren von Clips                   | 1          | ✓ ✓              |
| Suche                | [Offline-Clips durchsuchen]           | 1          | ✓ ✓              |
|                      | [Nach duplizierten Clips suchen]      | 1          | ✓ <i>✓</i>       |
|                      | [Importverlauf durchsuchen]           | 1          | ✓                |
|                      | Verfeinerte Suche                     | 1          | ✓ <i>✓</i>       |
|                      | Stichwort-Suche                       | 1          | ✓                |
| Audio                | Audio-Auswahl-Monitor                 | 1          | ✓                |
| [Storyboard]         | Maximale Anzahl von [Storyboard]      | 3          | Keine Begrenzung |
| -                    | Entwurf-Vorschau                      | 1          | ✓                |
|                      | Trimmen                               | ✓          | ✓                |
|                      | Sortieren von Clips                   | ✓          | ✓                |
|                      | Anpassen der Lautstärke               | ✓          | ✓                |
|                      | Vertikale Projekteinstellung          | ✓          | ✓                |
|                      | [Rückgängig]/[Wiederherstellen]       | ✓          | ✓                |
|                      | Exportieren zur XML-Datei             | _          | _                |
|                      | Export von Filmen (MP4)               |            | ✓                |
| Exportieren          | [Als Standbild speichern]             | ✓          | ✓                |
|                      | [In Ordner kopieren]                  | ✓          | ✓                |
|                      | Exportieren zur XML-Datei             | 1          | ✓                |

# Kapitel 1 Mync — Tabelle der Funktionen der einzelnen Mync-Produkte

|           | Funktion                                              | Mync Basic | Mync Standard |
|-----------|-------------------------------------------------------|------------|---------------|
| Hochladen | Vimeo                                                 | ✓          | 1             |
|           | YouTube                                               | 1          | 1             |
|           | FTP                                                   | 1          | 1             |
|           | Facebook                                              | 1          | 1             |
| Sonstiges | Die Bedienung per Touchscreen wird unterstützt        | 1          | 1             |
|           | [Importierte Verläufe]                                | 1          | 1             |
|           | [Ausgeblendeter Clip]                                 | 1          | 1             |
|           | Karten-Anzeige                                        | 1          | 1             |
|           | Tastenkombinationen                                   | 1          | 1             |
|           | [Mit Explorer öffnen]                                 | 1          | 1             |
|           | [Öffnen mit]                                          | 1          | 1             |
|           | Quick-Sync-Video wird unterstützt                     | 1          | 1             |
|           | [Beitrag]                                             | 1          | 1             |
|           | Kunden-Feedback                                       | 1          | 1             |
|           | Farbänderung der Benutzeroberfläche ([Dunkel]/[Hell]) | 1          | 1             |

\*1 Bei RAW-Video-Dateien wird nur die Miniaturansicht unterstützt. Die Vorschau wird nicht unterstützt.
\*2 Bei RAW-Standbilddateien sind die Miniaturansicht und die Vorschau nur verfügbar, wenn ein 64-Bit-Codec, der mit WIC kompatibel ist, installiert wurde.

# Kapitel 2 Installation

In diesem Kapitel wird erklärt, wie Mync installiert wird.

# Installation/Aktivierung

## 🕗 Hinweis

- Es gibt zwei Versionen von Mync, Mync Standard und Mync Basic.
- Die entsprechenden Funktionen von Mync Standard und Mync Basic finden Sie unter "Tabelle der Funktionen der einzelnen Mync-Produkte".
  - "Tabelle der Funktionen der einzelnen Mync-Produkte" ( Seite 12)
- Wenn Sie EDIUS Workgroup 8 oder EDIUS Pro 8 benutzen, wird Mync (Mync Standard) automatisch bei der Installation Ihres EDIUS installiert. Sie müssen Mync nicht einzeln installieren.
- Um Mync nutzen zu können, muss der PC, auf dem Mync installiert ist, mit dem Internet verbunden sein. Beachten Sie bitte, dass die Benutzung in einer Umgebung ohne Internetverbindung nicht möglich ist.
- Stellen Sie sicher, dass der PC, den Sie dafür benutzen möchten, die Voraussetzungen an die Betriebsumgebung von Mync erfüllt.
   "Betriebsumgebung" (> Seite 11)
- In diesem Abschnitt wird erklärt, wie Sie die Installation unter Windows 10 durchführen.

# Vor der Installation

Um Mync zu installieren und benutzen zu können, müssen Sie eine EDIUS ID erstellen und die Setup-Datei herunterladen.

#### ⁄ Hinweis

- Schließen Sie vor der Installation alle anderen Anwendungen, auch speicherresidente Software.
- Für die Installation benötigen Sie ein Konto mit Administratorrechten (PC-Administrator).
- Die zu installierenden Anwendungen und die für die Installation erforderlichen Setup-Dateien können sich je nach Modell unterscheiden.
- EDIUS und eine davon unabhängige Version von Mync können nicht zusammen auf demselben PC installiert werden.
- Wenn eine Antivirus-Software (Schutz-Software) auf dem PC läuft, müssen Sie ggf. die Software beenden.

## Erstellen der EDIUS ID

Erstellen Sie eine EDIUS ID.

#### Was ist eine EDIUS ID?

EDIUS ID ist eine Online-ID-Funktion, mit der die Mync-Lizenz mit dem Benutzer verknüpft wird. Die Seriennummer und die EDIUS ID werden bei der erstmaligen Aktivierung der Seriennummer verknüpft, um die Lizenzsicherheit zu verbessern und dafür zu sorgen, dass die Eindeutigkeit der Lizenz gewahrt bleibt.

Die Informationen zur Seriennummer können zudem jederzeit auf der Mitgliedschafts-Website "EDIUS ID Web" eingesehen werden, auf der Sie sich über die EDIUS ID anmelden können.

"EDIUS ID Web" (> Seite 21)

#### 🕑 Hinweis

- Lesen Sie alle relevanten Informationen in diesem Handbuch und die Vorsichtsmaßnahmen auf der Website, bevor Sie die EDIUS ID verwenden.
- Für EDIUS ID Web wird die folgende Umgebung empfohlen.
- Browser: Internet Explorer, Mozilla Firefox, Google Chrome

## 1) Gehen Sie zur Seite [Einloggen] auf EDIUS ID Web.

 Rufen Sie die folgende URL auf. https://wwwapps.grassvalley.com/edius8register/

### 2) Klicken Sie auf [EDIUS ID Registrierung].

| Einloggen |                        |
|-----------|------------------------|
|           | E-mail                 |
|           |                        |
|           | Kennwort               |
|           | *****                  |
|           |                        |
|           | Einloggen              |
|           | *****                  |
|           | EDIUS ID Registrierung |
|           | XXXXXXXXXXX            |

• Der Bildschirm zum Registrieren von Informationen wird angezeigt.

#### 3) Geben Sie die Anmeldedaten wie z. B. die E-Mail-Adresse und das Passwort ein.

• Lesen Sie unbedingt die Datenschutzrichtlinien und aktivieren Sie das Kontrollkästchen [Ich habe die Datenschutzbestimmungen gelesen und stimme diesem Inhalt zu.].

#### ⁄ Hinweis

- Verwenden Sie für die Registrierung unbedingt eine E-Mail-Adresse und ein Passwort, die sich von denen für andere Identifizierungsdienste unterscheiden. Wenn Sie dieselbe E-Mail-Adresse und dasselbe Passwort für mehrere Services verwenden, steigt das Risiko eines unbefugten Zugriffs.
- · Eine zuvor bereits registrierte E-Mail-Adresse kann nicht verwendet werden.

#### 4) Klicken Sie auf [EDIUS ID Registrierung].

 Wenn der Bildschirm mit der vorläufigen Registrierungsbestätigung angezeigt wird, schließen Sie das Fenster. Die E-Mail der vorläufigen Registrierungsbestätigung wird an die registrierte E-Mail-Adresse gesendet. Sie enthält Anweisungen für eine dauerhafte Registrierung.

#### Hinweis

- Die E-Mail-Adresse und das Passwort, die Sie registrieren, sind vertrauliche Informationen, die anderen gegenüber niemals
  offengelegt werden dürfen. Sollten andere in den Besitz von E-Mail-Adresse und Passwort gelangen, müssen Sie diese umgehend
  ändern. Wir übernehmen keine Haftung für Sicherheitslücken in Bezug auf E-Mail-Adresse und Passwort.
- Schließen Sie die dauerhafte Registrierung bis zum Ablaufdatum ab, das Sie in der E-Mail der vorläufigen Registrierungsbestätigung finden. Die bei der vorläufigen Registrierung registrierten Informationen werden gelöscht, wenn dieser Vorgang nicht bis zum Ablaufdatum durchgeführt wird.

# 5) Klicken Sie auf die in der E-Mail der vorläufigen Registrierungsbestätigung angegebene URL für die dauerhafte Registrierung.

 Die dauerhafte Registrierung wird durchgeführt und der Bildschirm mit der Bestätigung der dauerhaften Registrierung wird angezeigt. Die Registrierung der EDIUS ID ist damit abgeschlossen.

#### Herunterladen der Setup-Datei

Laden Sie die Mync-Setup-Datei herunter.

#### Herunterladen der Mync Standard-Setup-Datei

Kaufen Sie die Mync Standard-Software von Ihrem Fachhändler oder unserer Download-Webseite im Internet.

#### Herunterladen der Mync Basic-Setup-Datei

#### 1) Rufen Sie myncworld.com auf.

- Rufen Sie die folgende URL auf. http://www.myncworld.com/
- 2) Zeigen Sie die Download-Seite an.

## 3) Folgen Sie der Beschreibung der Download-Seite zum Aufrufen von EDIUS ID Web.

Die [Einloggen]-Seite von EDIUS ID Web wird angezeigt.

#### 4) Geben Sie [E-mail] und [Kennwort] ein und klicken Sie auf [Einloggen].

• Wenn Sie sich erfolgreich angemeldet haben, wird [Meine Seite] angezeigt.

#### 

• Tragen Sie in die Felder [E-mail] und [Kennwort] die Registrierungsdaten für die EDIUS ID ein.

### 5) Klicken Sie auf [Herunterladen].

| Meine Seite Mein Konto Herunterladen | XXXXXXXXXXXXXXXXXXXXXXXXXXXXXXXXXXXXXXX | Ausloggen |
|--------------------------------------|-----------------------------------------|-----------|
|                                      | Meine Seite Mein Konto Herunterladen    |           |

• Die [Herunterladen]-Seite wird angezeigt.

#### 6) Klicken Sie auf die Listenschaltfläche und wählen Sie [Mync Basic].

| XXXXXXXXXXXXXXXXXXXXXXXXXXXXXXXXXXXXXXX | Ausloggen |
|-----------------------------------------|-----------|
| Meine Seite Mein Konto Heru             | nterladen |
| XXXXXXXXXXXXXXXXXXX                     |           |
| XXXXXXX                                 | xxx       |
| Mync Basic                              |           |
|                                         |           |

• Lesen Sie unbedingt den Haftungsausschluss und die zu beachtenden Vorsichtsmaßnahmen, die auf dem Bildschirm angezeigt werden.

## 7) Klicken Sie auf [Senden].

• Eine E-Mail mit Anweisungen wird an die E-Mail-Adresse gesendet, die Sie für die EDIUS ID registriert haben.

#### 8) Klicken Sie auf die in der E-Mail mit den Anweisungen angegebene Download-URL.

• Befolgen Sie zum Herunterladen der Setup-Datei die Anweisungen auf dem Bildschirm.

#### Hinweis

• Um Mync Basic benutzen zu können, müssen Sie wie in der E-Mail mit den Anweisungen beschrieben die Seriennummer eingeben. Stellen Sie sicher, dass Sie die E-Mail mit den Anweisungen nicht verlieren.

# Installation von Mync

Installieren Sie Mync.

Laden Sie vorher die Mync Standard- oder Mync Basic-Setup-Datei herunter. "Herunterladen der Setup-Datei" (**)** Seite 16)

#### 🕑 Hinweis

- Sie müssen die Endbenutzer-Lizenzvereinbarung annehmen, die während der Installation angezeigt wird, um die Software verwenden zu können. Wenn Sie der Lizenzvereinbarung dieser Software nicht zustimmen möchten, klicken Sie auf [Close], um die Installation abzubrechen.
- Blättern Sie in der Vereinbarung nach unten und lesen Sie bitte unbedingt alle Bedingungen durch.
- Wenn die Installation fehlschlägt, prüfen Sie bitte auf der Website des Anbieters der Antivirensoftware (Sicherheits-Software) Ihres Systems oder auf unserer Webseite, ob neue Updates vorhanden sind.
  - Die URL unserer Webseite ist wie folgt.
  - http://www.grassvalley.com/
  - http://www.ediusworld.com/
  - http://www.myncworld.com/

#### 1) Doppelklicken Sie auf die Setup-Datei von Mync (exe-Format).

• Befolgen Sie zum Installieren die Anweisungen auf dem Bildschirm.

# Aktivieren von Mync

Die Aktivierung der Seriennummer und der EDIUS ID ist beim ersten Starten von Mync erforderlich. Mync kann nicht gestartet werden, wenn die EDIUS ID nicht aktiviert wurde.

#### 🛃 Hinweis

• Die Aktivierung der Seriennummer oder EDIUS ID ist nur online möglich.

#### 1) Doppelklicken Sie auf das Symbol Mync auf dem Desktop.

Der Bildschirm zum Eingeben der Seriennummer wird nur beim erstmaligen Start von Mync angezeigt.

#### C Alternative

- Wenn sich das Mync-Symbol nicht auf dem Desktop befindet, klicken Sie auf das Windows-Logo unten links vom Startmenü, um das Startmenü zu öffnen, und klicken Sie auf [Grass Valley] → [Mync].
- Wenn Sie Mync benutzen, das im Lieferumfang von EDIUS enthalten ist, können Sie wie folgt vorgehen, um Mync zu starten.
- Klicken Sie auf [Tools] in der EDIUS-Menüleiste und klicken Sie auf [Mync].
- Klicken Sie in der Ordneransicht des EDIUS-Quellbrowsers mit der rechten Maustaste auf [Mync] und klicken Sie auf [Mync öffnen].
- Klicken Sie in der Ordneransicht des EDIUS-Quellbrowsers auf einen Ordner unter [Mync]. Klicken Sie mit der rechten Maustaste auf einen in der Clip-Ansicht angezeigten Clip und klicken Sie auf [In Mync anzeigen].

#### 2) Geben Sie die Seriennummer ein und klicken Sie auf [Registrieren].

| хххх             |                  | 8 |
|------------------|------------------|---|
| xxxxxxxxxxxxxxxx | (                |   |
| -                |                  |   |
| *****            | XXXXXXXXXXXXXXXX |   |
| XXXXXXX          | XXX XXX          |   |

· Wenn die Seriennummer korrekt aktiviert wurde, wird ein Bestätigungsbildschirm angezeigt.

## a)

- Die Seriennummer kann wie folgt überprüft werden.
- Mync Standard: Sehen Sie in der E-Mail mit den Anweisungen nach, die Sie nach dem Kauf per Download erhalten haben.
- Mync Basic: Sehen Sie in der E-Mail mit den Anweisungen nach, die Sie nach dem Herunterladen der Setup-Datei erhalten haben.
- Geben Sie als Seriennummer eine 6-stellige Zeichenfolge in das Feld links und eine 16-stellige Zeichenfolge in das Feld rechts ein.
- Beachten Sie bitte, dass die Seriennummer nicht erneut ausgegeben werden kann. Bewahren Sie die Nummer sicher auf.
- Die Seriennummer kann auch wie folgt registriert werden.
  - Klicken Sie auf [Hilfe] → [Seriennummernregistrierung] in der Mync-Menüleiste.
  - − Klicken Sie auf das Windows-Logo links unten auf dem Startbildschirm, um das Startmenü einzublenden, klicken Sie auf [Grass Valley]
     → [GV LicenseManager], um den GV LicenseManager zu starten, und klicken Sie dann auf [Online-Aktivierung].

#### 3) Klicken Sie auf [OK] im Bestätigungsbildschirm.

Der Eingabebildschirm f
ür die EDIUS ID wird angezeigt.

#### 4) Geben Sie die Registrierungsdaten für die EDIUS ID ein und klicken Sie dann auf [Einloggen].

| EDIUS ID          |           | ٢ |
|-------------------|-----------|---|
| XXXXXXXXXXXXXX    | xxxx      |   |
| E-mail            |           |   |
| Kennwort          |           |   |
| XXXXXXXXXXX       | XXXXXX    |   |
| EDIUS-ID erstelle | n XXX XXX |   |

• Sobald die EDIUS ID korrekt aktiviert wurde, werden die Seriennummer und die EDIUS ID miteinander verknüpft und Mync wird gestartet.

#### ap)

- Tragen Sie in die Felder [E-mail] und [Kennwort] die Registrierungsdaten für die EDIUS ID ein.
- Details zur EDIUS ID finden Sie unter "Erstellen der EDIUS ID".
- "Erstellen der EDIUS ID" (▶ Seite 15)

- Die Seriennummerdaten aller Produkte, die auf dem PC registriert sind und die EDIUS ID benutzen, werden mit der EDIUS ID verknüpft.
  Wenn Ihre EDIUS ID nicht registriert ist, klicken Sie auf [EDIUS-ID erstellen], um eine EDIUS ID zu registrieren.

# Deinstallation

### ⁄ Hinweis

- Schließen Sie vor dem Starten der Deinstallation alle anderen Anwendungen, auch speicherresidente Software.
- Für die Deinstallation benötigen Sie ein Konto mit Administratorrechten (PC-Administrator).
- In diesem Abschnitt wird erklärt, wie die Deinstallation unter Windows 10 durchgeführt wird.
- 1) Klicken Sie mit der rechten Maustaste auf das Windows-Logo unten links im Startbildschirm und klicken Sie dann auf [Systemsteuerung].
- 2) Klicken Sie auf [Programm deinstallieren].
- **3)** Wählen Sie [Mync], klicken Sie auf [Deinstallieren] und führen Sie die Deinstallation gemäß den Anweisungen auf dem Bildschirm durch.

#### C Alternative

 Bei Windows 7 klicken Sie auf [Start], um das Startmenü anzuzeigen, und klicken Sie dann auf [Systemsteuerung]. Klicken Sie auf [Programm deinstallieren], wählen Sie [Mync] und klicken Sie auf [Deinstallieren]. Befolgen Sie zum Deinstallieren die Anweisungen auf dem Bildschirm.

#### ⁄ Hinweis

• Wenn Sie Mync benutzen, das im Lieferumfang von EDIUS enthalten ist, kann die Einzelversion von Mync nicht deinstalliert werden. Bei der Deinstallation von EDIUS wird Mync automatisch auch deinstalliert.

# **EDIUS ID Web**

Die verschiedenen im Rahmen der Mitgliedschaft verfügbaren Funktionen wie die Prüfung der Seriennummer und den Kauf des Produkts können Sie nutzen, indem Sie sich bei EDIUS ID Web anmelden.

# Anmeldung

#### 1) Gehen Sie zur Seite [Einloggen] auf EDIUS ID Web.

• Rufen Sie die folgende URL auf. https://wwwapps.grassvalley.com/edius8register/

#### 2) Geben Sie [E-mail] und [Kennwort] ein und klicken Sie auf [Einloggen].

• Nach der erfolgreichen Anmeldung wird [Meine Seite] mit verschiedenen Funktionen für Mitglieder der Webseite angezeigt.

#### 4

- Tragen Sie in die Felder [E-mail] und [Kennwort] die Registrierungsdaten für die EDIUS ID ein.
- Wenn Sie die E-Mail-Adresse oder das Passwort vergessen haben, klicken Sie auf [Haben Sie Ihre E-Mail-Adresse oder Ihr Passwort vergessen?] und setzen Sie sie gemäß den Anweisungen auf dem Bildschirm zurück.

## [Meine Seite]

[Meine Seite] ist die Seite, die nach dem Anmelden angezeigt wird. Die mit der EDIUS ID verknüpften Seriennummerninformationen können geprüft werden.

| Produktname             | Der Produktname wird angezeigt.                       |
|-------------------------|-------------------------------------------------------|
| [Seriennummer]          | Die Seriennummer wird angezeigt.                      |
| [Version]               | Die Versionsinformationen werden angezeigt.           |
| [Erstaktivierungsdatum] | Das Datum der erstmaligen Aktivierung wird angezeigt. |
| [Verfall]               | Das Gültigkeitsdatum wird angezeigt.                  |
| Texteingabefeld         | In dieses Feld können Sie beliebigen Text eingeben.   |

## a)

- Die folgenden Produkte sind mit der EDIUS ID verknüpft.
  - Mync (Mync Basic, Mync Standard)
  - EDIUS 8 (EDIUS Workgroup 8, EDIUS Pro 8)
  - EDIUS 7 (EDIUS Elite 7, EDIUS Pro 7)
  - EDIUS 6.5 (EDIUS Elite, EDIUS Pro 6.5)
  - EDIUS Neo 3.5
  - EDIUS Express
  - Optionale Lizenzen für oben genannte Versionen
- Die EDIUS Pro 8-Testversion ist ebenfalls mit der EDIUS ID verknüpft.

#### ⁄ Hinweis

• Die Daten zu den Seriennummer, die mit jedem Produkt verknüpft sind, sind fest zu einer eindeutigen Lizenz zusammengefasst.

## [Mein Konto]

Verschiedene zusammen mit der EDIUS ID registrierte Informationen können angezeigt und bearbeitet werden.

#### 🛃 Hinweis

• Wenn die Registrierungsinformationen geändert werden, müssen Sie die EDIUS ID beim Start von Mync unter Umständen erneut aktivieren.

# [Herunterladen]

Mync Basic kann unter [Herunterladen] bezogen werden.

Klicken Sie auf die Listenschaltfläche und wählen Sie [Mync Basic] und klicken Sie dann auf [Senden]. Eine E-Mail mit Anweisungen, in der Informationen wie die URL für den Download und die Seriennummer enthalten sind, wird an die registrierte E-Mail-Adresse gesendet. **"Herunterladen der Mync Basic-Setup-Datei" ()** Seite 16)

#### 🕑 Hinweis

• Testversionen von Mync Basic und EDIUS können jeweils nur einmal pro Produkt heruntergeladen werden.

# Abmeldung

## 1) Klicken Sie oben am Bildschirm auf [Ausloggen].

• Sie werden von EDIUS ID Web abgemeldet.

# Kapitel 3 Starten

In diesem Kapitel wird das Starten von Mync und die Bildschirmkonfiguration erklärt.

# Start

# Wie man startet

Starten Sie den Mync.

- Die Aktivierung der Seriennummer und der EDIUS ID ist beim ersten Starten erforderlich.
- "Aktivieren von Mync" (🕨 Seite 18)

## 1) Doppelklicken Sie auf das Symbol Mync auf dem Desktop.

- Mync wird gestartet.
- Unter dem angezeigten [Beitrag] können Sie sich den [Beitrag] sowie die [Hilfe & Anleitung] anzeigen lassen. Wenn Sie auf einen Punkt klicken, öffnet sich der Browser zur Anzeige der Details.

### 

- Um den [Beitrag] zu schließen, klicken Sie auf [×] oben rechts vom [Beitrag].
- Markieren Sie [Nicht mehr anzeigen.] und schließen Sie den [Beitrag], um ihn beim nächsten Start oder danach auszublenden.
- Der [Beitrag] kann jederzeit eingeblendet werden, indem Sie auf [Hilfe] klicken und dann auf [Beitrag] in der Menüleiste.

#### Alternative 🕈

- Wenn sich das Mync-Symbol nicht auf dem Desktop befindet, klicken Sie auf das Windows-Logo unten links vom Startmenü, um das Startmenü zu öffnen, und klicken Sie auf [Grass Valley] → [Mync].
- Wenn Sie Mync benutzen, das im Lieferumfang von EDIUS enthalten ist, können Sie wie folgt vorgehen, um Mync zu starten.
- Klicken Sie auf [Tools] in der EDIUS-Menüleiste und klicken Sie auf [Mync].
- Klicken Sie in der Ordneransicht des EDIUS-Quellbrowsers mit der rechten Maustaste auf [Mync] und klicken Sie auf [Mync öffnen].
- Klicken Sie in der Ordneransicht des EDIUS-Quellbrowsers auf einen Ordner unter [Mync]. Klicken Sie mit der rechten Maustaste auf einen in der Clip-Ansicht angezeigten Clip und klicken Sie auf [In Mync anzeigen].

# Beenden

Beenden Sie Mync.

## 1) Klicken Sie auf [Datei] in der Menüleiste und dann auf [Beenden].

#### C Alternative

- Klicken Sie auf [×] oben rechts im Haupt-Dialogfeld.
- Beenden von Mync: [Alt] + [F4]

# **Bildschirmkonfiguration**

# Hauptdialogfeld

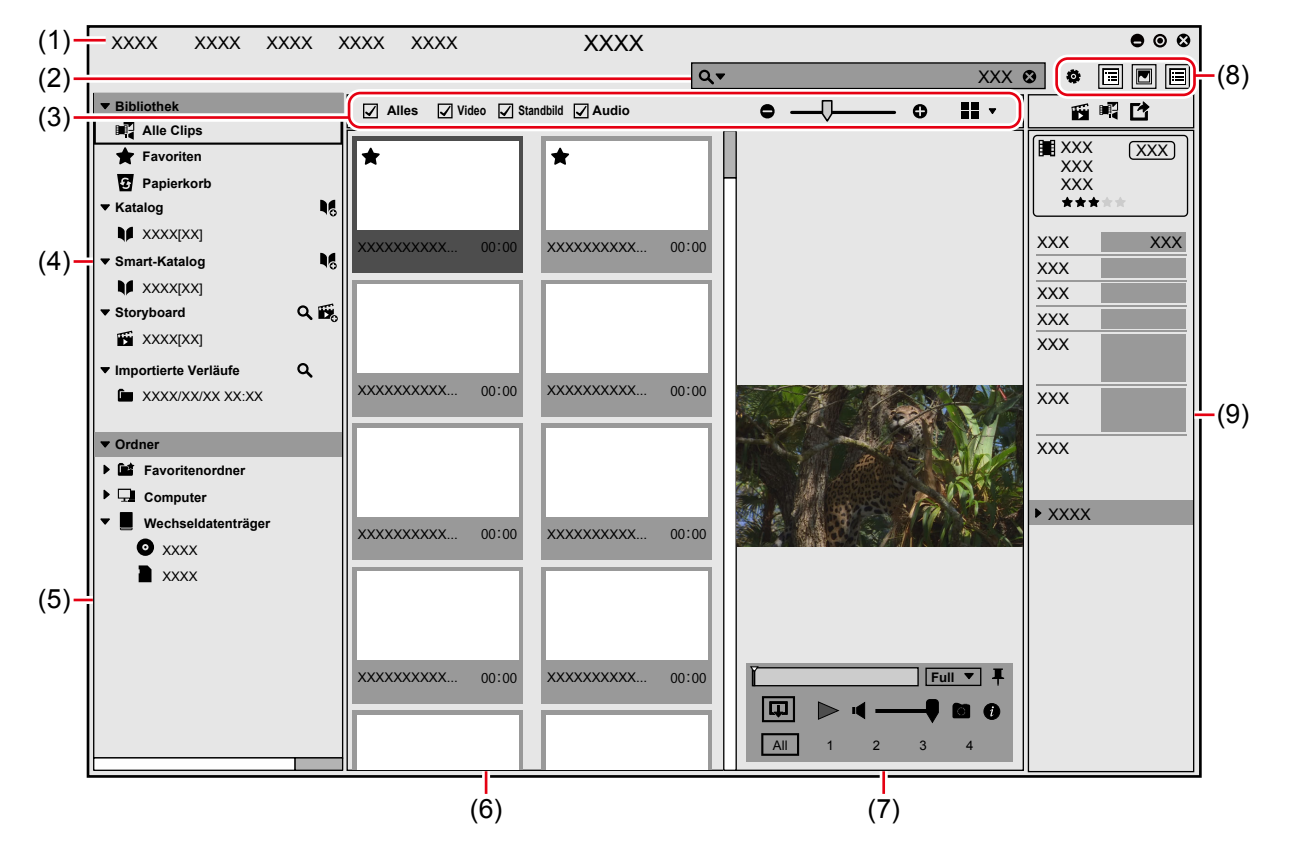

| (1) | Menüleiste                     | Ausführen verschiedener Funktionen.<br>"Menüleiste" (▶ Seite 26)                                                                                                    |
|-----|--------------------------------|----------------------------------------------------------------------------------------------------|
| (2) | Suchleiste                     | Suchen gespeicherter Clips.<br>"Suchleiste" (▶ Seite 27)                                                                                                    |
| (3) | Anzeigeleiste                  | Umschalten der Anzeige zum Miniaturansichtenbereich<br>"Anzeigeleiste" (▶ Seite 28)                                                                                                    |
| (4) | Seitenleiste<br>([Bibliothek]) | Anzeigen von [Katalog]/[Smart-Katalog], um Clips zu organisieren, [Storyboard], um Filme zu erstellen oder andere Funktionen durchzuführen.<br>"Seitenleiste ([Bibliothek]/[Ordner])" (> Seite 27)<br>"Erstellen von Filmen ([Storyboard])" (> Seite 48)                                                                                                    |
| (5) | Seitenleiste ([Ordner])        | Anzeigen von Ordnern des PCs oder mit dem PC verbundenen Geräten (wie z. B.<br>Smartphones, USB-Speicher, SD-Speicherkarte für Kameras) in einer Baumstruktur.<br>Klicken Sie darauf, um die Dateien auf dem PC oder Gerät anzuzeigen.<br>"Seitenleiste ([Bibliothek]/[Ordner])" ( Seite 27)                                                                                                    |
| (6) | Miniaturansicht*1              | Anzeigen registrierter Clips. Sie können die Anzeigeansicht zwischen [Timeline], [Kalender],<br>[Miniaturansicht] usw. umschalten.<br>"Miniaturansichtenbereich" (▶ Seite 29)                                                                                                    |
| (7) | Vorschaubereich*1              | Klicken Sie auf [Ansicht] in der Menüleiste und klicken Sie zum Anzeigen auf [Vorschau].<br>Vorschaubereich<br>Die Vorschau eines im Miniaturansichtenbereich ausgewählten Clips wird angezeigt.<br>Funktionsbereich<br>Sie können im Funktionsbereich Funktionen wie Wiedergabe/Stopp, Lautstärkeeinstellung und<br>Audiokanalauswahl ausführen.<br>Zum Auswählen eines Audiokanals klicken Sie im Funktionsbereich auf die Audio-<br>Erweiterungsschaltfläche, um den Funktionsbereich zu erweitern. Klicken Sie auf einen im<br>erweiterten Bereich angezeigten Audiokanal, um ihn auszuwählen. |
| (8) | Werkzeugleiste                 | Ändern des Fenster-Layouts und Öffnen des Dialogfelds [Einstellungen].<br>"Werkzeugleiste" (▶ Seite 27)                                                                                                    |

| Kapitel 3 | Starten — | Bildschirmkonfiguration |
|-----------|-----------|-------------------------|
|-----------|-----------|-------------------------|

| (9) | Eigenschaftenbereich*1 | Anzeigen der Clip-Eigenschaften eines im Miniaturansichtenbereichs ausgewählten Clips. |  |
|-----|------------------------|----------------------------------------------------------------------------------------|--|
|     |                        | "Eigenschaftenbereich" (▶ Seite 30)                                                    |  |

 \*1 Die Bildschirmkonfiguration ändert sich bei der Storyboard-Bearbeitung. "Miniaturansicht ([Storyboard])" (▶ Seite 49)
 "Vorschaubereich ([Storyboard])" (▶ Seite 49)
 "Eigenschaftenbereich ([Storyboard])" (▶ Seite 50)

# Menüleiste

|              | [Bei Bibliothek registrieren]        |                                           | Registrieren von Quelldateien.                                                                                                    |
|--------------|--------------------------------------|-------------------------------------------|----------------------------------------------------------------------------------------------------|
| [Datei]      | [Ordner bei Bibliothek registrieren] |                                           | Angeben eines Ordners und Registrieren aller Quelldateien in diesem Ordner.                                                                                                    |
|              | [Upload]                             |                                           | Hochladen ausgewählter Clips auf Webseiten zum Teilen von<br>Videos oder auf Server. Dazu muss ein Konto registriert werden.                                                                                                    |
|              | [In Ordner kopieren]                 |                                           | Kopieren der Quellen, mit denen der ausgewählte Clip verknüpft ist, in den gewünschten Ordner.                                                                                                    |
|              | [Mit Explorer öffnen]                |                                           | Öffnen des Ordners mit den Quellen, mit denen der ausgewählte<br>Clip im Explorer-Bildschirm verknüpft ist.                                                                                                    |
|              | [Panierkorh]                         | [Alle Dateien löschen]                    | Löschen aller Dateien unter [Papierkorb].                                                                                                    |
|              |                                      | [Datei löschen]                           | Löschen der ausgewählten Dateien aus dem [Papierkorb].                                                                                                    |
|              | [Beenden]                            |                                           | Beenden des Programms.                                                                                                    |
|              |                                      | [Favoriten hinzufügen/<br>entfernen]      | Registrieren/Aufheben der Registrierung von ausgewählten Clips aus den [Favoriten].                                                                                                    |
|              |                                      | [Aus Katalog entfernen]                   | Aufheben der Registrierung ausgewählter Clips aus dem Katalog.                                                                                                    |
|              |                                      | [Ausgeblendet/<br>Wiederherstellen]       | Ausblenden ausgewählter Clips bzw. Einblenden ausgeblendeter Clips.                                                                                                    |
|              | [Clip]                               | [In Papierkorb<br>verschieben]            | Verschieben ausgewählter Clips nach [Papierkorb]. Die<br>verschobenen Clips können unter [Papierkorb] oder [Bibliothek]<br>angezeigt werden.<br>Klicken Sie mit der rechten Maustaste auf einen Clip im<br>[Papierkorb] und wählen Sie [Aus Bibliothek entfernen], um die<br>Registrierung für einen Clip aus der [Bibliothek] aufzuheben. |
|              |                                      | [Drehung]                                 | Drehen eines ausgewählten Clips um 90 Grad nach rechts.                                                                                                    |
|              |                                      | [GPX-Dateien<br>importieren]              | Importieren einer GPX-Datei zu einem ausgewählten Clip, um einem Clip GPS-Daten hinzuzufügen.                                                                                                    |
|              |                                      | [GPX-Daten löschen]                       | Löschen von GPS-Daten von ausgewählten Clips.                                                                                                    |
|              | [Katalog]                            | [Verwerfe "Zum Katalog<br>Hinzufügen"]    | Rückgängigmachen einer Hinzufügung zum Katalog.                                                                                                    |
|              |                                      | [Noch einmal "Zum<br>Katalog Hinzufügen"] | Wiederholen einer Hinzufügung zum Katalog, die Sie zuvor rückgängig gemacht haben.                                                                                                    |
| [Bearbeiten] |                                      | [Neuen Katalog<br>erstellen]              | Erstellen eines neuen Katalogs.                                                                                                    |
|              |                                      | [Ausgewählten Katalog<br>löschen]         | Löschen ausgewählter Kataloge.                                                                                                    |
|              | [Storyboard]                         | [Rückgängig]                              | Rückgängig machen eines Arbeitsschritts bei der Storyboard-<br>Bearbeitung.                                                                                                    |
|              | [Storyboard]                         | [Wiederherstellen]                        | Wiederherstellen oder Rückgängig machen eines Arbeitsschritts<br>bei der Storyboard-Bearbeitung.                                                                                                    |
|              | [Papierkorb]                         | [Wiederherstellen]                        | Wiederherstellen ausgewählter Clips unter [Papierkorb] an ihrem<br>ursprünglichen Speicherort.                                                                                                    |
|              | [GPX-Dateien importieren]            |                                           | Importieren einer GPX-Datei zu einem ausgewählten Clip, um<br>einem Clip GPS-Daten hinzuzufügen.                                                                                                    |
|              | [Suchen]                             |                                           | Springen zur Suchleiste.                                                                                                    |
|              | [Offline-Clips durchsuchen]          |                                           | Suchen von Offline-Clips.<br>"Wiederherstellen von Offline-Clips" (▶ Seite 43)                                                                                                    |
|              | [Nach duplizierten Clips suchen]     |                                           | Suchen Sie in den Clips unter [Suchen in] nach Clips, die den unter [Suchmodus] eingestellten Kriterien entsprechen.                                                                                                    |
|              | [Importverlauf durchsuchen]          |                                           | Anzeigen der [Importverlauf durchsuchen]-Leiste. Suchen nach<br>importierten Verläufen von einem USB-Speichergerät oder einer<br>Kamera.                                                                                                    |
|              | [Storyboard suchen]                  |                                           | Anzeigen der [Storyboard suchen]-Leiste. Sucht nach speziellen<br>Storyboards in den erstellten Storyboards.                                                                                                    |

|                 | [Sortieren]*                 |                                       | Sortieren von Clips.                                                                                                  |
|-----------------|------------------------------|---------------------------------------|----------------------------------------------------------------------------------------------------|
|                 | [Ausgeblendeter Clip]        | [Ausgeblendete Clips anzeigen]        | Ein-/Ausblenden von Clips.                                                                                            |
|                 |                              | [Nur ausgeblendete<br>Clips anzeigen] | Anzeige nur der verborgenen Clips.                                                                                    |
|                 | lour land                    | [Zebra]                               | Ein-/Ausblenden der Zebra-Anzeige.                                                                                    |
| [Anoioht]       | [Overlay]                    | [Audiopegelanzeige]                   | Ein-/Ausblenden der Audiopegelanzeige.                                                                                |
| [Ansicht]       | [Seitenleiste]               |                                       | Ein-/Ausblenden der Seitenleiste.                                                                                     |
|                 | [Vorschau]                   |                                       | Ein-/Ausblenden des Vorschaubereichs.                                                                                 |
|                 | [Eigenschaften]              |                                       | Ein-/Ausblenden des Eigenschaftenbereichs.                                                                            |
|                 | [Layout]                     | [Vertikal teilen]                     | Setzt die Miniaturansicht nach links und den Vorschaubereich nach rechts.                                             |
|                 |                              | [Horizontal teilen]                   | Setzt den Vorschaubereich nach oben und die Miniaturansicht nach unten.                                               |
| [Einstellungen] |                              |                                       | Öffnen des Dialogfelds [Einstellungen].<br>"Dialogfeld [Einstellungen]" (> Seite 30)                                  |
|                 | [Hilfe]                      |                                       | Anzeigen des Online-Handbuchs. Hierfür ist eine<br>Internetverbindung erforderlich.                                   |
|                 | [Häufig gestellte Fragen]    |                                       | Zeigt häufig gestellte Fragen und die Antworten darauf an. Hierfür ist eine Internetverbindung erforderlich.          |
| [Hilfe]         | [myncworld.com]              |                                       | Anzeigen von myncworld.com. Hierfür ist eine Internetverbindung erforderlich.                                         |
|                 | [Beitrag]                    |                                       | Anzeigen von [Beitrag]. Hierfür ist eine Internetverbindung erforderlich.                                             |
|                 | [Meine Seite]                |                                       | Anmelden an EDIUS ID Web und Aufrufen von [Meine Seite].<br>Hierfür ist eine Internetverbindung erforderlich.         |
|                 | [EDIUS ID Registrierung]     |                                       | Ändern der EDIUS ID oder Löschen der Registrierung der EDIUS<br>ID. Hierfür ist eine Internetverbindung erforderlich. |
|                 | [Seriennummernregistrierung] |                                       | Registrieren der Seriennummern der Grass Valley-Produkte.<br>Hierfür ist eine Internetverbindung erforderlich.        |
|                 | [Info]                       |                                       | Anzeigen der Versionsinformationen.                                                                                   |
|                 |                              |                                       |                                                                                                    |

\* Steht nur zur Verfügung, wenn für die Anzeige des Miniaturansichtenbereichs [Miniaturansicht] oder [Details] ausgewählt wurde.

#### Suchleiste

Mithilfe der Suchleiste können Sie Clips nach unterschiedlichen Bedingungen suchen und sie im Miniaturansichtenbereich anzeigen. Klicken Sie für eine erweiterte Suche auf das Lupensymbol links in der Suchleiste. Die für eine erweiterte Suche definierten Suchkriterien können auch als Smart-Katalog registriert werden.

"Gruppieren von Clips, die bestimmte Suchkriterien erfüllen ([Smart-Katalog])" (> Seite 41)

### Werkzeugleiste

Mithilfe der Werkzeugleiste können Sie die Bildschirmanzeige umschalten oder das Dialogfeld [Einstellungen] direkt aufrufen.

| <b>[Einstellungen]</b><br>Öffnen des Dialogfelds [Einstellungen]. |
|-------------------------------------------------------------------|
| [Seitenleiste]<br>Ein-/Ausblenden der Seitenleiste.               |
| <b>[Vorschau]</b><br>Ein-/Ausblenden des Vorschaubereichs.        |
| [Eigenschaften]<br>Ein-/Ausblenden des Eigenschaftenbereichs.     |
|                                                                   |

#### Seitenleiste ([Bibliothek]/[Ordner])

Im Miniaturansichtenbereich können Sie zwischen den anzuzeigenden Clips wechseln.

# 4

• Wenn auf einige Punkte in der Seitenleiste geklickt wird, wird möglicherweise 🕖 am rechten Rand angezeigt. Klicken Sie in diesem Fall mit der rechten Maustaste auf das Element oder klicken Sie auf 🕐, um das Kontextmenü für das betreffende Element aufzurufen.

# 🕑 Hinweis

• Die Interaktion mit EDIUS wird nur für die Version von Mync unterstützt, die im Lieferumfang von EDIUS enthalten ist.

| [Alle Clips]           | Anzeigen aller unter [Bibliothek] registrierten Clips.                                                                                                    |
|------------------------|----------------------------------------------------------------------------------------------------|
| [Favoriten]            | Anzeigen aller unter [Favoriten] registrierten Clips.<br>"Registrieren unter [Favoriten]" (▶ Seite 43)                                                                                                    |
| [Papierkorb]           | Anzeigen der Clips, die nach [Papierkorb] verschoben wurden.                                                                                                    |
| [Offline-Clips]        | Klicken Sie auf [Bearbeiten] in der Menüleiste und klicken Sie zum Anzeigen auf [Offline-Clips durchsuchen].<br>Clips, dessen Links verwaist sind, da der Speicherort der Quellen oder der Name (Offline-Clips) geändert wurde, werden angezeigt.                                                                                                    |
| [Clips duplizieren]    | Klicken Sie auf [Bearbeiten] in der Menüleiste und auf [Nach duplizierten Clips suchen], um die<br>Suche durchzuführen und die Clips anzuzeigen.<br>In den Clips unter [Suchen in] werden Clips, die den unter [Suchmodus] eingestellten Kriterien<br>entsprechen, angezeigt.                                                                                                    |
| [Katalog]              | Anzeigen des vom Benutzer erstellten Katalogs. Sie können Clips nach Belieben gruppieren,<br>indem Sie sie zum Registrieren in den Katalog ziehen und dort ablegen. Die erstellten<br>Kataloge werden auch im Quellbrowser von EDIUS angezeigt.<br>"Gruppieren von Clips ([Katalog])" (▶ Seite 40)                                                                                                    |
| [Smart-Katalog]        | Erstellen eines Smart-Katalogs mit definierten Suchkriterien für eine erweiterte Suche. Dabei<br>können mehrere Suchkriterien kombiniert werden.<br>Die erstellten Smart-Kataloge werden auch im Quellbrowser von EDIUS angezeigt.<br>"Gruppieren von Clips, die bestimmte Suchkriterien erfüllen ([Smart-Katalog])"<br>(▶ Seite 41)                                                                                                    |
| [Storyboard]           | Anzeigen der vom Benutzer erstellten Storyboards.<br>"Erstellen von Filmen ([Storyboard])" (▶ Seite 48)                                                                                                    |
| [Importierte Verläufe] | Anzeigen des Importverlaufs.<br>"Importieren/Registrieren von Quellen" (▶ Seite 32)                                                                                                    |
| [Ordner]               | <ul> <li>Anzeigen der Ordnerstruktur des Dateisystems.</li> <li>Automatisches Anzeigen von Quellen, die auf an den PC angeschlossenen Geräten wie Kameras, USB-Speichern oder DVD-Geräten gespeichert sind. Sie können die Quellen auf diesen Geräten alle auf einmal oder gezielt einzeln importieren und sie nach dem Import mit Tags versehen.</li> <li>"Importieren/Registrieren von Quellen" (&gt; Seite 32)</li> <li>Die folgenden voreingestellten Tastaturkürzel sind im [Favoritenordner] enthalten.</li> <li>[Desktop]: Zeigt Ordner auf dem Desktop des PCs mit den Dateien, die importiert werden können.</li> </ul> |
|                        | <ul> <li>[Pictures]: Zeigt Ordner, die unter "Bilder" auf dem PC verwaltet werden, mit Dateien, die importiert werden können.</li> <li>[Videos]: Zeigt Ordner, die unter "Videos" auf dem PC verwaltet werden, mit Dateien, die importiert werden können.</li> <li>Klicken Sie mit der rechten Maustaste auf [Favoritenordner] und klicken Sie dann auf [Favoritenordner hinzufügen], um einen häufig benutzten Ordner für den Import zu registrieren.</li> <li>"Registrieren eines häufig benutzten Import-Speicherplatzes" (▶ Seite 35)</li> </ul>                                                                             |

# Anzeigeleiste

Mithilfe der Anzeigeliste können Sie die Anzeige des Miniaturansichtenbereichs umschalten.

|                | 1                                                                                                    |
|----------------|----------------------------------------------------------------------------------------------------|
| [Alles]        | Anzeigen aller Clips.                                                                                                    |
| [Video]        | Anzeigen von Videoclips.                                                                                                    |
| [Standbild]    | Anzeigen von Standbildclips.                                                                                                    |
| [Audio]        | Anzeigen von Audioclips.                                                                                                    |
| Ein-/Auszoomen | Durch Ziehen des Schiebereglers nach links oder rechts können Sie die Größe der Miniaturansicht festlegen.                                                                                                    |
| Anzeige        | <ul> <li>Iminiaturansicht]</li> <li>Anzeigen der Clips als Miniaturansichten.</li> <li>Ipetails]</li> <li>Anzeigen von Details zu Clips. Klicken Sie mit der rechten Maustaste auf eine Option, um die Option zur Anzeige hinzuzufügen oder daraus zu löschen.</li> <li>Imieline]</li> <li>Sortieren der Clips nach Aufnahmedatum.</li> <li>Ikalender]</li> <li>Anzeigen der Clips im Kalender nach Aufnahmedatum.</li> </ul> |

#### Miniaturansichtenbereich

Sie können die in der Seitenleiste ausgewählten Clips anzeigen. Mithilfe der Anzeigeleiste können Sie die Anzeige des Miniaturansichtenbereichs umschalten.

Klicken Sie mit der rechten Maustaste auf die Miniaturansicht eines im Miniaturansichtenbereich angezeigten Clips, um Zugriff auf die folgenden Funktionen zu erhalten. Das gleiche Verfahren kann auch über die Menüleiste ausgeführt werden.

• Das Verfahren kann je nach Anzeigemethode des Miniaturansichtenbereichs variieren.

| [Favoriten hinzufügen/entfernen] | Registrieren/Aufheben der Registrierung von Clips in den [Favoriten].                                                                                                    |
|----------------------------------|----------------------------------------------------------------------------------------------------|
| [Aus Katalog entfernen]          | Aufheben der Registrierung ausgewählter Clips aus dem Katalog.                                                                                                    |
| [Ausgeblendet/Wiederherstellen]  | Ausblenden von Clips bzw. Einblenden ausgeblendeter Clips.                                                                                                    |
| [Drehung]                        | Drehen eines Clips um 90 Grad nach rechts.                                                                                                    |
| [Vorschau]                       | Vorschau eines Clips in der Vollbildansicht. Sie können einen Clip auch als Vorschau anzeigen lassen, indem Sie darauf doppelklicken.                                                                                            |
| [Upload]                         | Hochladen von Clips auf Vimeo, YouTube oder Facebook. Zum Hochladen von Clips auf Vimeo, YouTube oder Facebook ist eine Kontenregistrierung erforderlich. Standbildclips können nicht auf Vimeo oder YouTube hochgeladen werden. |
| [In Ordner kopieren]             | Kopieren der Quellen, mit denen der betreffende Clip verknüpft ist, in den gewünschten<br>Ordner.                                                                                                    |
| [Mit Explorer öffnen]            | Öffnen des Ordners mit den Quellen, mit denen der betreffende Clip im Explorer-Bildschirm verknüpft ist.                                                                                                    |
| [In Papierkorb verschieben]      | Verschieben von Clips nach [Papierkorb]. Die verschobenen Clips können unter [Papierkorb] angezeigt werden.                                                                                                    |
| [Wiederherstellen]               | Wiederherstellen der ausgewählten Clips unter [Papierkorb] an ihrem ursprünglichen Speicherort.                                                                                                    |
| [Aus Bibliothek entfernen]       | Aufheben der Registrierung von Clips aus der [Bibliothek].                                                                                                    |
| [Datei löschen]                  | Löschen der ausgewählten Clips aus dem [Papierkorb].                                                                                                    |
| [Öffnen mit]                     | Öffnen von Clips mit dem zugehörigen Programm.                                                                                                    |
| [Offline-Clip wiederherstellen]  | Erneutes Verknüpfen der ausgewählten Clips in [Offline-Clips].<br>Diese Option wird nur angezeigt, wenn [Offline-Clips] in der Seitenleiste ausgewählt wird.<br>"Wiederherstellen von Offline-Clips" ( Seite 43)                 |
| [Aus Storyboard entfernen]       | Aufheben der Registrierung ausgewählter Clips aus dem Storyboard.                                                                                                    |
| [Duplizieren]                    | Kopieren ausgewählter Clips zum selben Storyboard.                                                                                                    |
| [In-Punkt setzen]                | Trimmen eines Clips, so dass die Schieberegler-Position auf den In-Punkt gesetzt wird.                                                                                                    |
| [Out-Punkt setzen]               | Trimmen eines Clips, so dass die Schieberegler-Position auf den Out-Punkt gesetzt wird.                                                                                                    |
| [Als Standbild speichern]        | Speichern des Bildes, das im Vorschaubereich als Standbild angezeigt wird.                                                                                                    |

#### 

• Je nach den Clipeigenschaften wird möglicherweise ein Quadrat rechts unten auf der Miniaturansicht angezeigt. (Nur bei [Miniaturansicht] oder [Timeline]-Ansicht)

Die Farben stehen für folgende Clipeigenschaften.

- Grün: In einem Katalog registrierte Clips
- Gelb: Ausgeblendete Clips
- Rot: In der [Bibliothek] registrierte Clips (wird nur bei Miniaturansichten in [Ordner] angezeigt)

- Blau: Clips mit Kommentaren

## Vorschaubereich

Sie können die Vorschau eines ausgewählten Clips anzeigen und Funktionen wie Wiedergabe/Stopp, Lautstärkeeinstellung und Audiokanalauswahl ausführen.

Durch Klicken auf einen Clip in der Miniaturansicht oder durch Doppelklicken auf ein Vorschaubild im Vorschaubereich wird die Anzeige zur Vollbildvorschau umgeschaltet.

In der Vollbildvorschau können Sie dieselben Funktionen wie im normalen Anzeigemodus ausführen und Bilder zur Überprüfung vergrößern.

Um wieder zur normalen Anzeige zurückzukehren, doppelklicken Sie erneut auf das Vorschaubild.

- Die Einstellung für das Ein- bzw. Ausblenden des Vorschaubereichs kann wie folgt umgeschaltet werden.
  - Klicken Sie auf [Ansicht] in der Menüleiste und dann auf [Vorschau].
  - Klicken Sie auf [Vorschau] in der Werkzeugleiste.

# 

• Durch Klicken auf [Anheften] im Vorschaubereich können Sie festlegen, ob der Funktionsbereich des Vorschaubereichs immer angezeigt werden soll oder nicht.

Drehen Sie das [Anheften]-Symbol vertikal, um den Funktionsbereich immer anzuzeigen, unabhängig davon, wo sich der Mauscursor befindet.

Drehen Sie das [Anheften]-Symbol horizontal, um den Funktionsbereich nur dann anzuzeigen, wenn der Mauscursor in den Vorschaubereich bewegt wird.

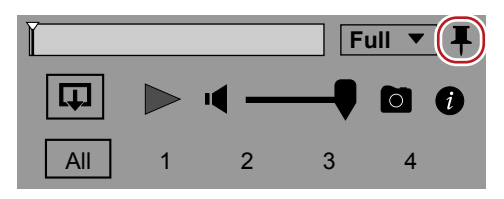

## Eigenschaftenbereich

Verschiedene Informationen des ausgewählten Clips wie das Format oder GPS-Daten werden angezeigt. Darüber hinaus können Tags und Kommentare hinzugefügt werden.

- Die Einstellung für das Ein- bzw. Ausblenden des Eigenschaftenbereichs kann wie folgt umgeschaltet werden.
  - Klicken Sie auf [Ansicht] in der Menüleiste und dann auf [Eigenschaften].
  - Klicken Sie auf [Eigenschaften] in der Werkzeugleiste.

#### **Dialogfeld** [Einstellungen]

Im Dialogfeld [Einstellungen] können Sie eine Reihe von Einstellungen festlegen.

|                 | [Sprache]             | Festlegen der Anzeigesprache.                                                                                                    |  |  |  |
|-----------------|-----------------------|----------------------------------------------------------------------------------------------------|--|--|--|
|                 | [Layout]              | Festlegen des Anzeigemodus je nach dem PC-Typ, auf dem Mync verwendet wird.                                                                                                    |  |  |  |
|                 | [Design]              | Ändern der Farbe der Benutzeroberfläche.                                                                                                    |  |  |  |
| [Allgemein]     | [Importprogramme]     | <ul> <li>Durch Markieren von [QuickTime-Import aktivieren] wird die Bearbeitung der folgenden<br/>Formatdateien aktiviert.</li> <li>(Eine benutzerdefinierte Installation von QuickTime ist erforderlich.)</li> <li>Video: 3GP, 3G2, M4V und andere MOV</li> <li>Standbild: Flash Pix, Mac Pict, QuickTime Image</li> <li>Audio: MOV (außer LPCM und AAC), QuickTime Audio</li> </ul>                                                  |  |  |  |
|                 | [Feedback]            | Markieren Sie diesen Punkt, um automatisch die Daten für ein Diagnose-Ergebnis und<br>Benutzungsbedingungen für Mync an Grass Valley zu senden.<br>Die gesendeten Daten werden zur Verbesserung der Qualität, Zuverlässigkeit und Leistung der<br>Software benutzt.<br>Wenn das Dialogfeld für die Benutzerkontokontrolle angezeigt wird, nachdem Sie das<br>Kontrollkästchen angeklickt haben, klicken Sie auf [Ja], um fortzufahren. |  |  |  |
|                 | [Miniaturansicht]     | Legen Sie das als Miniaturansicht anzuzeigende Posterbild fest, indem Sie die Anzahl der Sekunden ab dem ersten Bild angeben.                                                                                                    |  |  |  |
| [Ansicht]       | [Seitenleiste]        | Legen Sie die Anzahl der importierten Verläufe und Storyboards fest, die in der Seitenleiste angezeigt werden sollen.                                                                                                    |  |  |  |
|                 | [Timecode]            | Legen Sie den TC-Modus fest, der benutzt werden soll, wenn ein Clip keinen Timecode hat.                                                                                                    |  |  |  |
|                 | [Zebra]               | Legen Sie das Ein-/Ausblenden für die Zebra-Anzeige fest. Sie können die untere/obere<br>Grenze für die zu erkennende Helligkeitsstufe einstellen oder auswählen, welche Farbe für das<br>gestreifte Muster angezeigt werden soll, wenn die untere/obere Grenze überschritten wird.                                                                                                    |  |  |  |
| [Vorschau]      | [Bildschirmanzeige]   | Legen Sie das Ein-/Ausblenden der Audiopegelanzeige im Vorschaubereich fest. Sie können auch die Schriftgröße und Anzeigeposition der Audiopegelanzeige einstellen.                                                                                                    |  |  |  |
|                 | [Vollbildvorschau]    | Dieser Punkt wird nur in einer Umgebung mit mehreren Monitoren angezeigt.<br>Sie können einstellen, dass der Monitor das Bild in der Vollbildvorschau anzeigt.                                                                                                    |  |  |  |
| [lmn outions n] | [Kartenkopiervorgang] | Durch Markieren des Kontrollkästchens von [Bei Kartenkopiervorgang importierte Elemente<br>überprüfen] können Sie überprüfen, ob die importierten Quellen dieselben wie die<br>Kopierquellen sind.                                                                                                    |  |  |  |
| [Importieren]   | [Schnappschuss]       | Festlegen von Dateiformat, Qualität usw. der aus einem Video exportierten Standbilder.<br>Legen Sie für [Importieren in] den Speicherort von exportieren Standbild-Dateien fest.<br>"Exportieren von Standbildern" (▶ Seite 45)                                                                                                    |  |  |  |
| [Metadaten]     |                       | Bearbeiten/Löschen von Metadaten wie Tags oder dem Kameranamen.                                                                                                    |  |  |  |
| [Freigeben]     |                       | Hinzufügen/Löschen von Vimeo, YouTube oder Facebook-Konten.                                                                                                    |  |  |  |
| [Leistung]      |                       | Dieser Punkt wird nur in einer Umgebung angezeigt, in der Quick-Sync-Video benutzt werden kann.<br>Konfigurieren der Einstellung für die Hardware-Decodierung.                                                                                                    |  |  |  |

# Kapitel 4 Importieren von Quellen

In diesem Kapitel wird erklärt, wie Sie Quellen von einem Gerät wie z. B. einem USB-Speicher oder einer Kamera, die an einen PC angeschlossen ist, importieren und in der [Bibliothek] registrieren.

# Importieren/Registrieren von Quellen

Sie können Quellen von einem an den PC angeschlossenem Gerät (wie z. B. ein Smartphone, ein USB-Speicher oder eine SD-Speicherkarte für Kameras) kopieren und registrieren und dann in der [Bibliothek] registrieren.

Sie können auch Quelldateien, die auf dem PC gespeichert sind, importieren.

Die importierten Verläufe werden als spätere Referenz oder für die Suche gespeichert.

# Importieren von Geräten

Sie können Quellen von einem Gerät wie z. B. einem USB-Speicher oder einer Kamera, die an den PC angeschlossen ist, importieren und in der [Bibliothek] registrieren.

Sie können auch einen Batch-Import der Quellen durchführen oder diese einfach in der [Bibliothek] ohne Import registrieren.

### 1) Schließen Sie ein Gerät an den PC an.

• Das angeschlossene Gerät wird unter [Wechseldatenträger] in der Seitenleiste angezeigt.

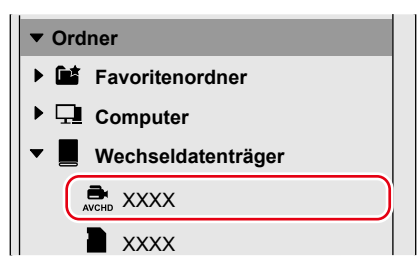

### 2) Klicken Sie auf den Gerätenamen in der Seitenleiste.

- Die auf dem angeschlossenen Gerät gespeicherten Quelle werden im Miniaturansichtenbereich angezeigt.
- Quellen, die nicht in der [Bibliothek] registriert wurden, werden mit Häkchen in der oberen linken Ecke ihrer Miniaturbilder angezeigt.

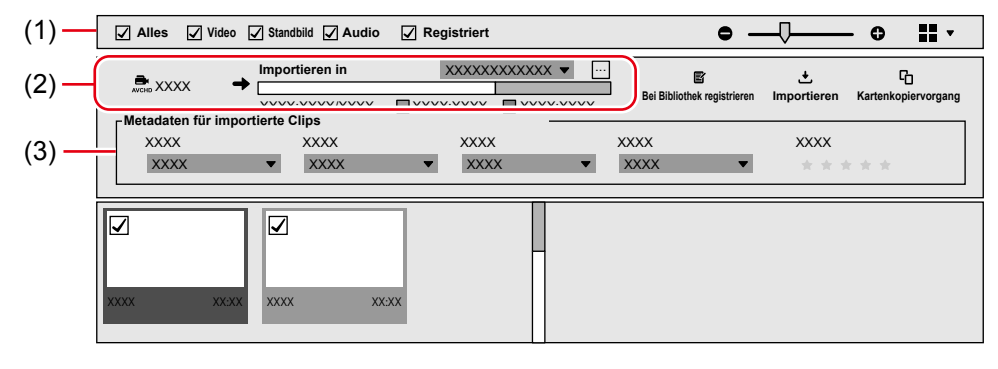

| (1) | Wählen Sie aus, welche Quelldateien in der Miniaturansicht angezeigt werden sollen.<br>Markieren Sie [Registriert], um in der [Bibliothek] registrierte sowie nicht in der [Bibliothek] registrierte Quellen anzuzeigen. |
|-----|----------------------------------------------------------------------------------------------------|
| (2) | Der Speicherort des Importzielordners und der freie Speicherplatz darin werden angezeigt.                                                                                                    |
| (3) | Konfigurieren Sie die Einstellungen für die Metadaten, die zu den importierten Quellen hinzugefügt werden sollen.                                                                                                    |

#### 3) Markieren Sie die Quellen, die Sie importieren möchten.

| Alles Video                       | Standbild 🖌 Audio                 | Registriert     | •                               |                   | •                        |
|-----------------------------------|-----------------------------------|-----------------|---------------------------------|-------------------|--------------------------|
|                                   | Importieren in     XXXX:XXXX/XXXX |                 | X V<br>Bei Bibliothek registrie | ten Importieren ∣ | C<br>Kartenkopiervorgang |
| Metadaten für imp<br>XXXX<br>XXXX | ▼ XXXX                            | ×XXXX<br>× XXXX | ×XXXX<br>× XXXX                 | ××××              | * *                      |
|                                   |                                   | xx              |                                 |                   |                          |

• Dieser Schritt ist nicht notwendig, wenn Sie den [Kartenkopiervorgang] für einen Batch-Import der Quellen durchführen, da alle Quelldateien auf dem Gerät ausgewählt werden.

4) Klicken Sie auf [...] neben [Importieren in], um das Kopierziel der Quelldateien festzulegen.

| Alles 🖌 Video       | Standbild Audio                               | ✓ Registriert  |   | • -                              |                  | - 0                      |
|---------------------|-----------------------------------------------|----------------|---|----------------------------------|------------------|--------------------------|
| - Motodaton für imp | Importieren in  XXXX:XXX/XXXX  actiente Cline | XXXXXXXXXX •   |   | E<br>Bei Bibliothek registrieren | €<br>Importieren | C<br>Kartenkopiervorgang |
| XXXX<br>XXXX        | ▼ XXXX                                        | XXXX<br>XXXX • | × | xxx<br>xxxx •                    | XXXX             | ***                      |

• Dieser Schritt ist nicht notwendig, wenn Sie die Quelldateien nur in der [Bibliothek] registrieren, ohne diese zu importieren.

## 5) Klicken Sie auf [Importieren].

| Alles 🖌 Video 🖌 Standbild 🖌 Audio | Registriert | ● 6                                           | ) <b>  </b> -   |
|-----------------------------------|-------------|-----------------------------------------------|-----------------|
| Importieren in                    | xxxxxxxx ▼  |                                               | 6               |
| XXXX:XXXX/XXXX                    |             | Bei Bibliothek registrieren Importieren Karte | enkopiervorgang |
| XXXX XXXX                         | XXXX        | XXXX XXXX                                     |                 |
| XXXX 👻 XXXX                       | ▼ XXXX ▼    | XXXX ▼ ★★★★                                   | *               |
|                                   |             |                                               |                 |

• Der Import der Quellen beginnt.

Die Quelldateien werden zu dem Ordner mit dem Datum innerhalb des Ordners, der für [Importieren in] festgelegt wurde, kopiert und als Clips in der [Bibliothek] registriert.

- Die in der [Bibliothek] registrierten Clips sind rechts unten auf der Miniaturansicht mit einem roten Quadrat versehen. (Nur bei [Miniaturansicht] oder [Timeline]-Ansicht)
- Wenn Sie auf [Bei Bibliothek registrieren] oder [Kartenkopiervorgang] klicken, werden die folgenden Aktionen ausgeführt.

| [Bei Bibliothek registrieren] | Die Quelldateien mit ihren ausgewählten Kontrollkästchen werden in der [Bibliothek] als Clips registriert. Die Quelldateien werden nicht kopiert.                                                                                                    |
|-------------------------------|----------------------------------------------------------------------------------------------------|
| [Kartenkopiervorgang]         | <ul> <li>Unabhängig von der Auswahl der Kontrollkästchen werden alle Quelldateien auf dem Gerät kopiert und in der [Bibliothek] als Clips registriert.</li> <li>Sie können diese Option benutzen, um Daten mit speziellen Ordnerstrukturen wie z. B. bei einer SD-Speicherkarte für Digitalkameras zu importieren.</li> <li>Die Quelldateien werden zum "Karten"-Ordner innerhalb des Ordners, der für [Importieren in] festgelegt wurde, kopiert.</li> <li>Diese Option kann benutzt werden, wenn die Festplattenkapazität der Import-Speicherorts nicht ausreicht.</li> </ul> |

#### a)

- Der Mync kann auch von dem Dialogfeld f
  ür die automatische Wiedergabe aus gestartet werden, das beim Anschlie
  ßen eines USB-Ger
  äts angezeigt wird.
- AVCHD-Quellen, die aus mehreren Einzeldateien bestehen, werden als Einzel-Clips registriert.
- Klicken Sie mit der rechten Maustaste auf den Gerätenamen in der Seitenleiste und klicken Sie dann auf [Auswerfen], um das Gerät zu entfernen.
- Die Daten, mit denen der [Kartenkopiervorgang] durchgeführt wurde, können darauf überprüft werden, ob Inhalt seit dem letzten Import hinzugefügt/gelöscht wurde. Klicken Sie für die Überprüfung auf 
   rechts neben dem importierten Verlauf und klicken Sie dann auf [Überprüfen Sie den Inhalt dieses Kartenkopiervorgangs].

# **Importieren vom PC**

Sie können Quellen, die auf einem PC gespeichert sind, importieren und in der [Bibliothek] registrieren.

- 1) Klicken Sie auf die [Computer]-Baumstruktur in der Seitenleiste und dann auf den Ordner, in dem die Quelle, die Sie importieren möchten, gespeichert ist.
- Die Quellen im ausgewählten Ordner werden angezeigt.
- 2) Prüfen Sie, ob die Quellen, die Sie importieren wollen, mit Häkchen versehen sind, und klicken Sie auf [Importieren].
- Die Quelldateien werden in den Importzielordner kopiert und unter [Bibliothek] als Clips registriert.

#### Alternative 🕈

- Klicken Sie auf [Datei] in der Menüleiste und dann auf [Bei Bibliothek registrieren]. Wählen Sie eine Quelle und klicken Sie auf [Öffnen], um den Clip unter [Bibliothek] zu registrieren. Die Quelldateien werden nicht kopiert.
- Klicken Sie auf [Datei] in der Menüleiste und dann auf [Ordner bei Bibliothek registrieren]. Wählen Sie einen Ordner und klicken Sie auf [Ordner durchsuchen], um alle Quelldateien im ausgewählten Ordner unter [Bibliothek] zu registrieren. Die Quelldateien werden nicht kopiert.

# Anzeigen der importierten Verläufe

Nach dem Ausführen von [Importieren] oder [Kartenkopiervorgang] können Sie die importierten Verläufe der Quelldateien von einem Gerät oder PC anzeigen lassen.

1) Klicken Sie auf die [Importierte Verläufe]-Baumstruktur in der Seitenleiste.

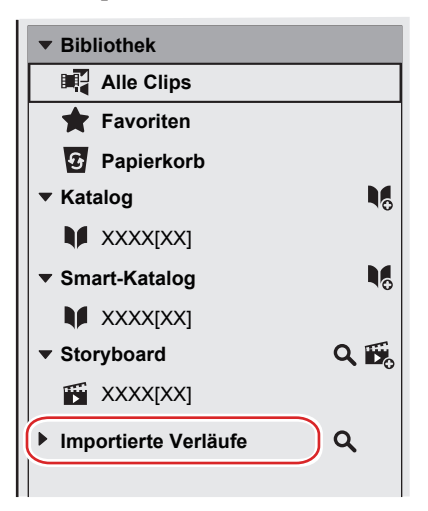

• Die importierten Verläufe werden angezeigt.

#### 2) Klicken Sie auf einen importierten Verlauf, um diesen anzuzeigen.

• Die Liste der importierten Clips wird in der Miniaturansicht angezeigt. Alle Clips mit dem relevanten Importdatum werden angezeigt, unabhängig davon, ob sie verschoben oder gelöscht wurden.

# Durchsuchen von Importverläufen

Wenn [Importieren] oder [Kartenkopiervorgang] ausgeführt wurde, können Sie die Verläufe nach dem importierten Datum oder importierten Verlaufsnamen durchsuchen.

## 1) Klicken Sie auf [Bearbeiten] in der Menüleiste und dann auf [Importverlauf durchsuchen].

• Die Leiste [Importverlauf durchsuchen] wird angezeigt.

| Alles           | Video V Standbild V Audio V Registriert                | • —       | └── ≎ ∷ •           |
|-----------------|--------------------------------------------------------|-----------|---------------------|
| Importverlauf o | durchsuchen XXXX/XX/XX X:XX:XX XX XXXX/XX/XX X:XX:XX 🚺 | XX        | 0                   |
| ID              | Importierte Verläufe                                   | Medientyp | Importdatum         |
| 4               | XXXXXX                                                 |           | XXXX/XX/XX XX:XX:XX |
| 3               | XXXXXX                                                 | XXXX      | XXXX/XX/XX XX:XX:XX |
| 2               | XXXXXX                                                 | XXXX      | XXXX/XX/XX XX:XX:XX |
| 1               | XXXXXX                                                 |           | XXXX/XX/XX XX:XX:XX |

 Alternativ dazu können Sie auf das Vergrößerungssymbol rechts von [Importierte Verläufe] auf der Seitenleiste klicken, um die [Importverlauf durchsuchen]-Leiste anzuzeigen.

## 2) Geben Sie die Suchkriterien an.

- Das Suchergebnis wird als Liste angezeigt.
- Wenn Sie auf den Verlauf klicken, den Sie anzeigen wollen, wird die Liste der importierten Clips im Miniaturansichtenbereich angezeigt. Alle Clips mit dem relevanten Importdatum werden angezeigt, unabhängig davon, ob sie verschoben oder gelöscht wurden.

# Registrieren eines häufig benutzten Import-Speicherplatzes

Sie können Ordner, die häufig benutzt werden, wenn Sie auf einem PC gespeicherte Quellen importieren, im [Favoritenordner] registrieren. Nach der Registrierung können die Ordner schnell angezeigt werden.

### 

- Die folgenden voreingestellten Tastaturkürzel sind im [Favoritenordner] enthalten.
  - [Desktop]: Zeigt Ordner auf dem Desktop des PCs mit den Dateien, die importiert werden können.
  - [Pictures]: Zeigt Ordner, die unter "Bilder" auf dem PC verwaltet werden, mit Dateien, die importiert werden können.
  - [Videos]: Zeigt Ordner, die unter "Videos" auf dem PC verwaltet werden, mit Dateien, die importiert werden können.

# 1) Klicken Sie mit der rechten Maustaste auf den [Favoritenordner] in der Seitenleiste und klicken Sie auf [Favoritenordner hinzufügen].

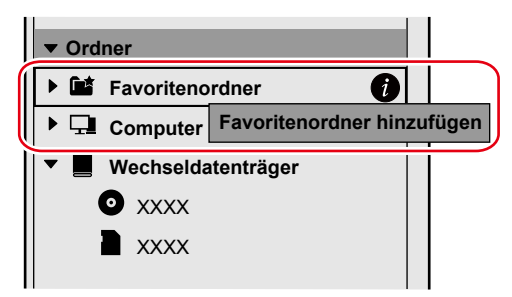

Das Dialogfeld [Favoritenordner hinzufügen] wird angezeigt.

#### 2) Wählen Sie einen Ordner für die Registrierung und klicken Sie auf [Ordner durchsuchen].

• Der angegebene Ordner wird unter [Favoritenordner] registriert.

# Kapitel 5 Wiedergabe eines Clips

In diesem Kapitel wird erklärt, wie Sie Clips wiedergeben können, die in der [Bibliothek] registriert sind.

# Wiedergabe eines Clips

- Clips, die in der [Bibliothek] registriert sind, können im Vorschaubereich wiedergegeben werden.
- Klicken Sie in der Menüleiste auf [Ansicht] und dann auf [Vorschau], um vorab den Vorschaubereich anzuzeigen.

#### 1) Klicken Sie auf einen Clip in der Miniaturansicht.

- Ein Vorschaubild wird im Vorschaubereich angezeigt.
- Anleitungen zum Videoclip oder Musikclip finden Sie in Schritt 2).

## 2) Klicken Sie auf [Wiedergabe] im Vorschaubereich.

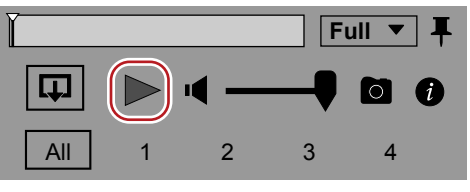

- Die Wiedergabe beginnt im Vorschaubereich.
- Im Funktionsbereich können Sie Funktionen ausführen wie das Anpassen der Lautstärke oder Ändern der Vorschaubildqualität.

## 3) Klicken Sie auf [Stopp] im Vorschaubereich.

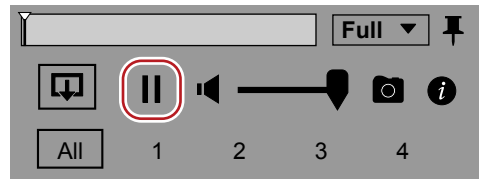

• Die Wiedergabe wird angehalten.

#### (au

- Das Video kann auch in der Vollbildvorschau angezeigt werden. Um zur Vollbildvorschau zu wechseln, doppelklicken Sie auf das Vorschaubild im Vorschaubereich. Um wieder zur normalen Anzeige zurückzukehren, doppelklicken Sie erneut auf das Vorschaubild.
- Durch Klicken auf [Anheften] im Vorschaubereich können Sie festlegen, ob der Funktionsbereich des Vorschaubereichs immer angezeigt werden soll oder nicht.

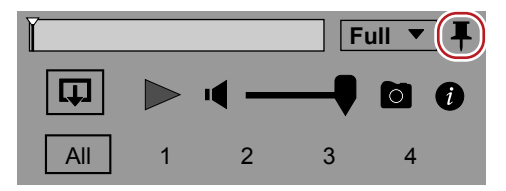

## Exportieren eines Standbilds

Exportieren eines Standbilds an einer gewünschten Stelle im Video, wobei die Auflösung der Quelle beibehalten wird. Zeigen Sie ein Bild an, das Sie als ein Standbild im Vorschaubereich exportieren möchten, und klicken Sie dann auf [Schnappschuss] im Funktionsbereich.

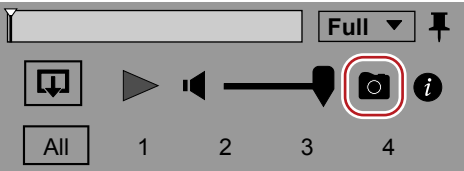

• Das Standbild wird in dem Ordner mit dem Datum gespeichert, das unter [Importieren] → [Importieren in] im [Einstellungen]-Dialogfeld festgelegt wurde.

#### Entwurf-Vorschau

Ändern Sie die Bildqualität für die Vorschau, um die Leistung der Echtzeit-Wiedergabe zu verbessern. Klicken Sie auf [Vorschauqualität] im Funktionsbereich und wählen Sie die Bildqualität, die Sie festlegen möchten.

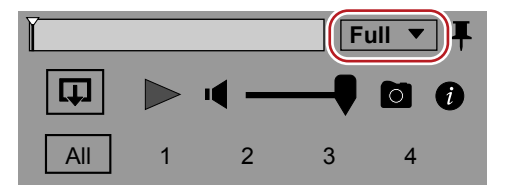

# Kapitel 6 Organisieren/Verwalten von Clips

In diesem Kapitel wird erklärt, wie Sie mit [Katalog] und [Smart-Katalog] Clips verwalten und wie Sie Offline-Clips wiederherstellen können.

# Organisieren von Clips ([Katalog]/[Smart-Katalog])

In Mync können Sie mit [Katalog] und [Smart-Katalog] Clips verwalten, die in der [Bibliothek] registriert sind. Das Gruppieren mit [Katalog] und [Smart-Katalog] kann benutzt werden, das es im [Storyboard] (für die Filmerstellung) oder im Quellbrowser von EDIUS vorhanden ist.

### Hinweis

• Die Interaktion mit EDIUS wird nur für die Version von Mync unterstützt, die im Lieferumfang von EDIUS enthalten ist.

#### Was ist ein [Katalog]?

Sie können Clips in der [Bibliothek] kopieren und einfügen, um die gewünschten Clips zu sammeln.

#### Was ist ein [Smart-Katalog]?

Die Quellen, die den festgelegten Bedingungen entsprechen, können durchsucht werden und automatisch gesammelt werden. Sie können eine Kombination mehrerer Bedingungen für jeden Smart-Katalog festlegen, indem Sie [Hersteller], [Kameramodell], [Ersteller], [Tag], [Bewertung] usw. auswählen.

Die Aktualisierung in der [Bibliothek] erfolgt sofort in Echtzeit, so dass immer das aktuelle Suchergebnis angezeigt wird.

# Gruppieren von Clips ([Katalog])

Mit der [Katalog]-Funktion können Sie registrierte Clips gruppieren, ein [Storyboard] von einem gruppierten [Katalog] zum Bearbeiten von Filmen erstellen und anderen Funktionen ausführen.

Wenn Sie Mync benutzen, das im Lieferumfang von EDIUS enthalten ist, können der gruppierte [Katalog] und das gruppierte [Storyboard] im Quellbrowser von EDIUS angezeigt werden oder in der Bin von EDIUS registriert werden.

"Erstellen eines neuen Storyboards aus dem Katalog/Smart-Katalog" ( > Seite 51)

"Interaktion mit EDIUS" ( Seite 61)

#### Hinweis

• Die Interaktion mit EDIUS wird nur für die Version von Mync unterstützt, die im Lieferumfang von EDIUS enthalten ist.

#### Erstellen eines neuen Katalogs

Erstellen eines neuen Katalogs.

1) Klicken Sie auf das Symbol am rechten Rand von [Katalog] in der Seitenleiste.

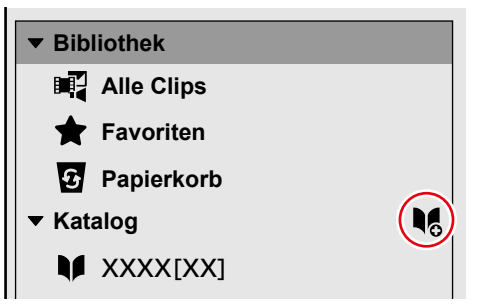

- Ein neuer Katalog wird unter [Katalog] in der Seitenleiste erstellt.
- Zum Löschen eines Katalogs klicken Sie mit de rechten Maustaste auf den zu löschenden Katalog oder auf () am rechten Rand des Katalogs und dann auf [Löschen].
- Zum Ändern des Katalognamens klicken Sie erneut auf den ausgewählten Katalognamen.

# 

• Der Katalog in der Seitenleiste kann neu sortiert werden.

Ziehen Sie das Symbol links neben dem Katalog, den Sie verschieben möchten, zur gewünschten Stelle.

#### **Registrieren eines Clips in einem Katalog**

Registrieren Sie Clips in einem erstellten Katalog.

#### 1) Ziehen Sie einen Clip aus dem Miniaturansichtenbereich in den Katalog und legen Sie ihn dort ab.

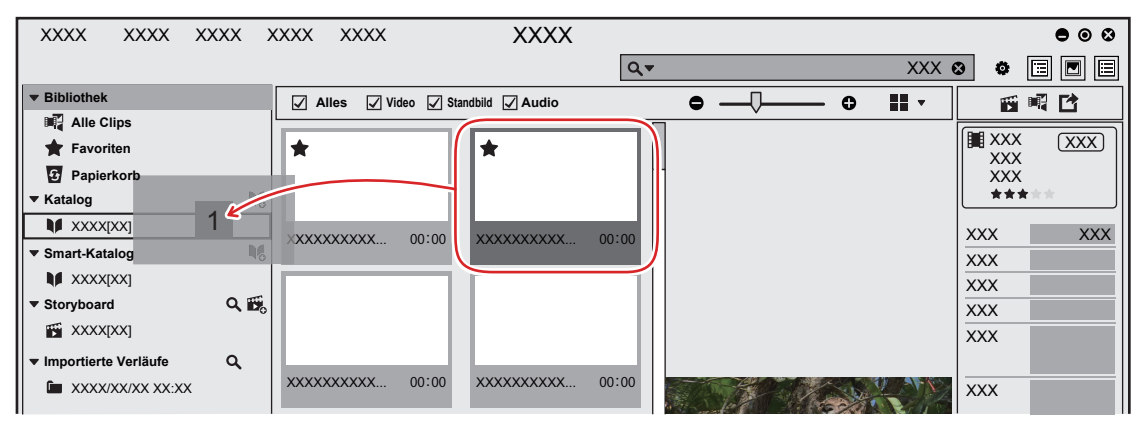

- Der Clip wird im Katalog registriert.
- Die im Katalog registrierten Clips sind rechts unten auf der Miniaturansicht mit einem grünen Quadrat versehen. (Nur bei [Miniaturansicht] oder [Timeline]-Ansicht)

#### 4

- Sie können mehrere Clips gleichzeitig registrieren. Um mehrere Clips auszuwählen, gehen Sie wie folgt vor.
  - Klicken Sie die Clips nacheinander und halten Sie dabei [Strg] auf der Tastatur gedrückt.
  - Klicken Sie auf den obersten Clip und dann auf den untersten Clip und halten Sie dabei [Shift] auf der Tastatur gedrückt.

# **Verfeinerte Suche**

Sie können eine verfeinerte Suche durchführen, also mit detaillierteren Suchkriterien suchen.

#### 1) Klicken Sie auf das Lupensymbol links in der Suchleiste.

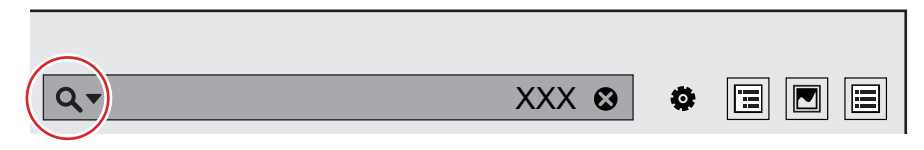

- Das Dialogfeld Sucheinstellung wird angezeigt. Wenn Sie Suchkriterien festlegen, werden die Clips, die diesen Suchkriterien entsprechen, automatisch erfasst.
- Sie können sie unter [Smart-Katalog] registrieren, indem Sie auf [Als Smart-Katalog speichern] klicken.

|      |   |   | Smart-Katalog |   |   |      |   |   | Als Smart-Kat | alog speiche | ern |
|------|---|---|---------------|---|---|------|---|---|---------------|--------------|-----|
| XXXX | • | ٢ | XXXX          | • | ٢ | XXXX | • | ٥ | XXXX          | -            | 7   |
| XXXX |   |   | XXXX          |   |   | XXXX |   |   | ****          |              |     |
| XXXX |   |   | XXXX          |   |   | XXXX |   |   | ****          |              |     |
| XXXX |   |   |               |   |   |      |   |   | ****          |              | L.  |
| XXXX |   |   |               |   |   |      |   |   | ****          |              |     |
| XXXX |   |   |               |   |   |      |   |   | ****          |              |     |

# Gruppieren von Clips, die bestimmte Suchkriterien erfüllen ([Smart-Katalog])

[Smart-Katalog] ist eine Funktion zum Gruppieren von Clips, die mittels verfeinerter Suchkriterien gesucht wurden. Sie können mehrere Suchkriterien kombinieren und spezielle Gruppierungen vornehmen. Die unter [Bibliothek] registrierten Clips werden bei einer Suche immer allesamt durchsucht. Wenn daher ein Clip, der den Suchkriterien entspricht, registriert wird, wird er automatisch auch unter [Smart-Katalog] registriert.

Sie können ein [Storyboard] aus einem gruppierten [Smart-Katalog] erstellen und Filme bearbeiten.

#### Kapitel 6 Organisieren/Verwalten von Clips — Organisieren von Clips ([Katalog]/[Smart-Katalog])

Wenn Sie Mync benutzen, das im Lieferumfang von EDIUS enthalten ist, können der gruppierte [Smart-Katalog] und das gruppierte [Storyboard] im Quellbrowser von EDIUS angezeigt werden oder in der Bin von EDIUS registriert werden. "Erstellen eines neuen Storyboards aus dem Katalog/Smart-Katalog" (> Seite 51) "Interaktion mit EDIUS" (> Seite 61)

### **Erstellen eines neuen Smart-Katalogs**

Erstellen Sie einen neuen Smart-Katalog.

#### 1) Klicken Sie auf das Symbol am rechten Rand von [Smart-Katalog] in der Seitenleiste.

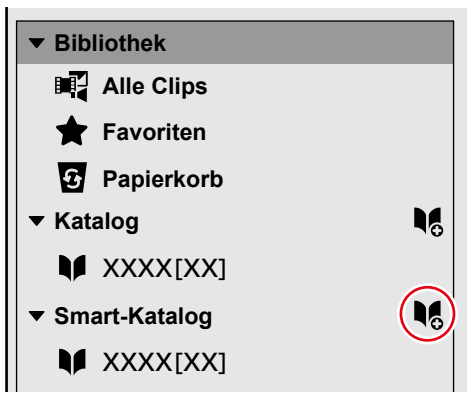

- Ein neuer Katalog wird unter [Smart-Katalog] in der Seitenleiste erstellt.
- Nachdem ein Smart-Katalog erstellt wurde, legen Sie die Suchkriterien für Clips fest, die im Smart-Katalog gesammelt werden sollen. "Einstellen der Suchkriterien für den Smart-Katalog" (> Seite 42)
- Zum Ändern des Smart-Katalognamens klicken Sie erneut auf den ausgewählten Smart-Katalognamen.

#### (a)

• Der Smart-Katalog in der Seitenleiste kann neu sortiert werden. Ziehen Sie das Symbol am linken Rand des Smart-Katalogs, den Sie verschieben möchten, zur gewünschten Stelle.

#### Einstellen der Suchkriterien für den Smart-Katalog

Legen Sie die Suchkriterien für Clips fest, die automatisch im erstellten Smart-Katalog gesammelt werden sollen. Mehrere Suchkriterien können kombiniert werden und die Gruppierung kann spezifisch eingestellt werden. Da alle Clips, die in der [Bibliothek] registriert sind, immer für die Suche ausgewählt werden, wird immer dann, wenn ein neuer Clip, der den festgelegten Suchkriterien entspricht, registriert wird, dieser Clip automatisch im [Smart-Katalog] registriert.

#### 1) Klicken Sie mit der rechten Maustaste auf den Smart-Katalog und dann auf [Bearbeiten].

Das Dialogfeld Sucheinstellung wird angezeigt.

#### 2) Geben Sie die Suchkriterien an.

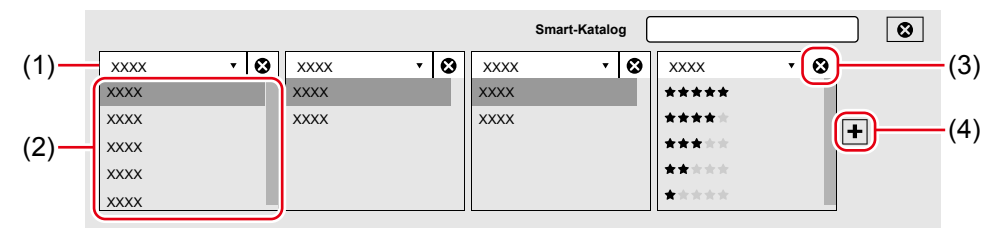

| (1) | Klicken Sie darauf, um ein Suchkriterium auszuwählen.                        |
|-----|------------------------------------------------------------------------------|
| (2) | Konfigurieren Sie die Sucheinstellungen für jedes ausgewählte Suchkriterium. |
| (3) | Löschen eines Sucheinstellung-Feldes.                                        |
| (4) | Hinzufügen eines Sucheinstellung-Feldes.                                     |

Nachdem die Suchkriterien festgelegt wurden, werden die Clips, die den Suchkriterien entsprechen, in der Miniaturansicht angezeigt.

## 3) Klicken Sie auf [×] oben rechts im Sucheinstellung-Dialogfeld.

Schließen Sie das Sucheinstellung-Dialogfeld.

# **Clip-Verwaltung**

Sie können Clips, die in der [Bibliothek] registriert sind, in den [Favoriten] registrieren oder Offline-Clips mit verwaisten Links wiederherstellen. Sie können auch nach registrierten Clips suchen, die dupliziert sind, und diese ausblenden oder löschen.

# Registrieren unter [Favoriten]

 Klicken Sie im Miniaturansichtenbereich auf die Sternmarkierung oben links in einer Miniaturansicht.

• Der Clip wird unter [Favoriten] registriert.

Wenn Sie erneut auf die Sternmarkierung klicken, wird die Registrierung unter [Favoriten] aufgehoben.

### 📽 Alternative

• Ziehen Sie den Clip im Miniaturansichtenbereich nach [Favoriten] in der Seitenleiste und legen Sie ihn dort ab.

### a,

 Durch Klicken auf die Sternmarkierung in den Eigenschaften können Sie die Anzahl der Sternmarkierung ändern. Bis zu 5 Sternmarkierungen können konfiguriert und die Clips nach Anzahl der Sternmarkierungen durchsucht werden. "Verfeinerte Suche" (> Seite 41)

# Wiederherstellen von Offline-Clips

Wenn eine in der [Bibliothek] registrierte Quelle verschoben oder umbenannt wird, geht die Verknüpfung zwischen der Quelle und dem Mync verloren und die Clips werden zu Offline-Clips. In diesem Abschnitt wird beschrieben, wie Sie einen Offline-Clip wiederherstellen können.

#### 1) Klicken Sie auf [Bearbeiten] in der Menüleiste und dann auf [Offline-Clips durchsuchen].

- Offline-Clips werden gesucht und [Offline-Clips] wird in der [Bibliothek] der Seitenleiste erstellt. Klicken Sie auf [Offline-Clips], um Offline-Clips im Miniaturansichtenbereich anzuzeigen.
- Offline-Clips werden rechts unten auf der Miniaturansicht im Miniaturansichtenbereich mit einem roten Kreis versehen.

# 2) Klicken Sie mit der rechten Maustaste auf einen Offline-Clip im Miniaturansichtenbereich und klicken Sie dann auf [Offline-Clip wiederherstellen].

• Das Dialogfeld [Offline-Clip wiederherstellen] wird angezeigt.

## 3) Klicken Sie auf [...] unter [Zieldateipfad].

- Das Dialogfeld [Offline-Clip wiederherstellen] wird angezeigt.
- Wenn Sie einen Ordner angeben und nach einer Quelle mit einem identischen Namen im angegebenen Ordner und seinen Unterordnern suchen wollen, klicken Sie auf [Suchordner].

## 4) Wählen Sie eine Quelle aus und klicken Sie auf [Öffnen].

- Wenn Sie in Schritt 3) auf [Suchordner] geklickt haben, geben Sie einen Ordner für die Suche an und klicken auf [Ordner durchsuchen].
- Wenn der Offline-Clip mit der ausgewählten Datei übereinstimmt, erscheint an [Konsistenz] ein Häkchen.

## 5) Klicken Sie auf [Start].

- Der Mync und die Quelle werden neu verknüpft.
- Bei erfolgreicher Neuverknüpfung erscheint auf [Wiederherstellen] ein Häkchen und der rote Kreis auf der Miniaturansicht im Miniaturansichtenbereich wird ausgeblendet.

## 6) Klicken Sie auf [Schließen].

• Das Dialogfeld [Offline-Clip wiederherstellen] wird geschlossen.

## au)

• Wenn Sie einen Ordner für die Suche angeben, können Sie in Schritt 2) mehrere Offline-Clips auswählen und auf einmal suchen.

# Suchen nach duplizierten Clips

Sie können Suchkriterien festlegen und nach duplizierten Clips suchen.

Die erkannten duplizierten Clips können in Bezug auf ihre Eigenschaften bearbeitet, ausgeblendet oder in den Papierkorb verschoben werden.

# 

• Um in einem bestimmten Katalog zu suchen, wählen Sie vor der Suche den Zielkatalog aus.

#### Beispiel:

So ändern Sie die Eigenschaften eines duplizierten Clips

## 1) Klicken Sie auf [Bearbeiten] in der Menüleiste und dann auf [Nach duplizierten Clips suchen].

• Das Dialogfeld [Nach duplizierten Clips suchen] wird angezeigt.

# 2) Stellen Sie [Suchmodus] und [Suchen in] ein.

- [Suchmodus] legt die Details einer Duplizierung für die Suche fest. [Suchen in] verfeinert die Suche der Suchziele.
- Um in einem bestimmten Katalog zu suchen, wählen Sie [Ausgewählte Kataloge] unter [Suchen in].

## 3) Klicken Sie auf [Suchen].

- Es wird nach duplizierten Clips gesucht und [Clips duplizieren] wird in der [Bibliothek] in der Seitenleiste erstellt. Die duplizierten Clips werden in der Miniaturansicht angezeigt.
- Eine identische [ID duplizieren] wird den duplizierten Clips zugewiesen. [ID duplizieren] kann angezeigt werden, indem Sie die Miniaturansicht auf [Details] umschalten.

# 4) Markieren Sie die Kontrollkästchen der Clips, dessen Eigenschaften bearbeitet werden sollen, und klicken Sie auf [Eigenschaften bearbeiten].

• Das Dialogfeld [Eigenschaften bearbeiten] wird angezeigt.

# 5) Bearbeiten Sie die Eigenschaften und klicken Sie auf [OK].

## 

- Wenn Sie auf [Ausblenden] im Schritt 4) klicken, werden die Clips mit den markierten Kontrollkästchen ausgeblendet.
- Wenn Sie auf [In Papierkorb verschieben] im Schritt 4) klicken, werden die Clips mit den markierten Kontrollkästchen in den Papierkorb verschoben.

# **Bearbeiten/Verwenden von Clips**

Sie können den in der [Bibliothek] registrierten Clips Farbbereiche zuweisen und die Helligkeit und Farben anpassen oder durch einen einfachen Vorgang Standbilder aus Videoclips exportieren.

# Zuweisen von Farbbereichen

Sie können die Helligkeit und Farbe anpassen, indem Sie eine Farbkorrektur bei einem Clip, der im Log-Format aufgenommen wurde, anwenden und dann eine Vorschau davon anzeigen lassen.

- Führen Sie die Bedienschritte im Vorschaubereich durch. Klicken Sie in der Menüleiste auf [Ansicht] und dann auf [Vorschau], um vorab den Vorschaubereich anzuzeigen.
- Ein Farbbereich kann nur Videoclips zugewiesen werden.
- Wenn ein Clip als Log-Datei erkannt wurde, wird automatisch ein optimaler Farbbereich zugewiesen und die Helligkeit und Farbe wird angepasst.
- Der Farbbereich kann bei der Storyboard-Bearbeitung nicht zugewiesen werden.

#### 1) Klicken Sie auf eine Miniaturansicht im Miniaturansichtenbereich.

• Eine Vorschau des Videos wird im Vorschaubereich angezeigt.

### 2) Klicken Sie auf **6** im Funktionsbereich des Vorschaubereichs.

### 3) Klicken Sie auf [Farbbereich] und klicken Sie dann auf den Farbbereich, den Sie zuweisen möchten.

• Der Farbbereich wird dem Clip zugewiesen und die Helligkeit und die Farbe wird angepasst.

# Exportieren von Standbildern

Exportieren eines Standbilds an einer gewünschten Stelle im Video, wobei die Auflösung der Quelle beibehalten wird.

• Überprüfen Sie das Bild für den Export im Vorschaubereich. Klicken Sie in der Menüleiste auf [Ansicht] und dann auf [Vorschau], um vorab den Vorschaubereich anzuzeigen.

#### 1) Klicken Sie auf eine Miniaturansicht im Miniaturansichtenbereich.

• Eine Vorschau des Videos wird im Vorschaubereich angezeigt.

#### 2) Lassen Sie das zu exportierende Bild im Vorschaubereich als Standbild anzeigen.

 Beim Anzeigen des Bilds sind Tastaturkürzel sehr nützlich. "Vorschau" (> Seite 66)

#### 3) Klicken Sie auf [Schnappschuss] im Vorschaubereich.

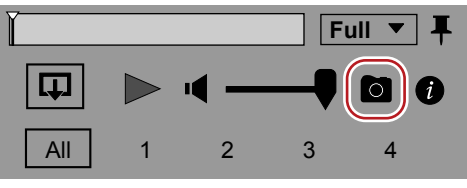

• Das Standbild wird in der [Bibliothek] registriert.

#### 📽 Alternative

• Speichern als Standbild: [Strg] + [T]

#### 4

- Das Standbild wird in dem Ordner mit dem Datum gespeichert, das unter [Importieren] → [Importieren in] im [Einstellungen]-Dialogfeld festgelegt wurde.
- Die Datei erhält den Namen "Videoclip-Name [Timecode]". Zum Beispiel erhält ein Bild 00:00:01;00 eines Clips mit dem Namen "abc" den Namen "abc [00.00.01,00].jpg".
- Die Einstellungen für den Export von Standbildern können durch [Importieren] → [Schnappschuss] im [Einstellungen]-Dialogfeld geändert werden.

# Einstellen von Standbild-Clips als Sequenz

Kombinieren Sie mehrere Standbild-Clips zu einem Sequenz-Clip und registrieren Sie ihn in der [Bibliothek]. Sie können einen filmartigen Zeitraffer-Clip erstellen, der aus kombinierten Standbildern besteht, die in bestimmten Intervallen aufgenommen sind.

#### Hinweis

- Wenn die Bildgröße der ausgewählten Standbild-Clips unterschiedlich ist, können diese nicht kombiniert werden.
- Die Sequenz-Clips können im Internet nur über FTP geteilt werden.

## 1) Wählen Sie mehrere Standbild-Clips in der Miniaturansicht.

## a,

• Um mehrere Clips auszuwählen, gehen Sie wie folgt vor.

- Klicken Sie die Clips nacheinander und halten Sie dabei [Strg] auf der Tastatur gedrückt.
- Klicken Sie auf den obersten Clip und dann auf den untersten Clip und halten Sie dabei [Shift] auf der Tastatur gedrückt.

# 2) Klicken Sie mit der rechten Maustaste auf die ausgewählten Standbild-Clips und klicken Sie auf [Als Sequenz festlegen].

- Die ausgewählten Standbild-Clips werden in der Reihenfolge der Dateinamen kombiniert und in der [Bibliothek] als ein Sequenz-Clip registriert.
- Der Name des Sequenz-Clips ist derselbe wie der des ersten Clips der kombinierten Clips.
- Die Anzahl der kombinierten Standbild-Clips wird oben rechts im Miniaturbild des erstellten Sequenz-Clips angezeigt.

## 

• Um die Wiedergabegeschwindigkeit zu ändern, ändern Sie die Bildrate des Sequenz-Clips. Klicken Sie auf die [Bildrate]-Listenschaltfläche im Eigenschaftenbereich und wählen Sie die Bildrate, die Sie anwenden möchten.

## Abbruch der Festlegung einer Sequenz

Brechen Sie das Kombinieren eines Sequenz-Clips ab.

- 1) Klicken Sie mit der rechten Maustaste auf einen Sequenz-Clip und klicken Sie auf [Sequenz abbrechen].
- Nach dem Abbruch der Sequenz wird der Clip-Name zu dem Namen geändert, der vor der Kombination der Clips galt.

# Kapitel 7 Erstellen von Filmen

In diesem Kapitel wird erklärt, wie Sie Clips verwenden, die in der [Bibliothek] registriert sind, um Filme durch einen einfachen Vorgang zu erstellen.

# Erstellen von Filmen ([Storyboard])

Sie können Clips, die in der [Bibliothek] registriert sind, zum Erstellen von Filmen verwenden und durch einen einfachen Vorgang in Dateien exportieren.

Sie können auch Clips sammeln, die zum Thema des Films im Katalog oder Smart-Katalog passen, um sie direkt aus dem Katalog oder Smart-Katalog beim Erstellen von Storyboards zu verwenden.

#### 🕗 Hinweis

- Mync Basic wird nur für die Storyboard-Bearbeitung unterstützt. Der Export von Storyboard-Dateien steht nicht zur Verfügung.
- Clips, die keine Standbilder/Videos sind, können nicht in Storyboards registriert werden.

# Bildschirmkonfiguration der Storyboard-Bearbeitung

Die Bildschirmkonfiguration und Bedienschritte bei der Storyboard-Bearbeitung unterscheiden sich von denen für die [Bibliothek] und den [Katalog].

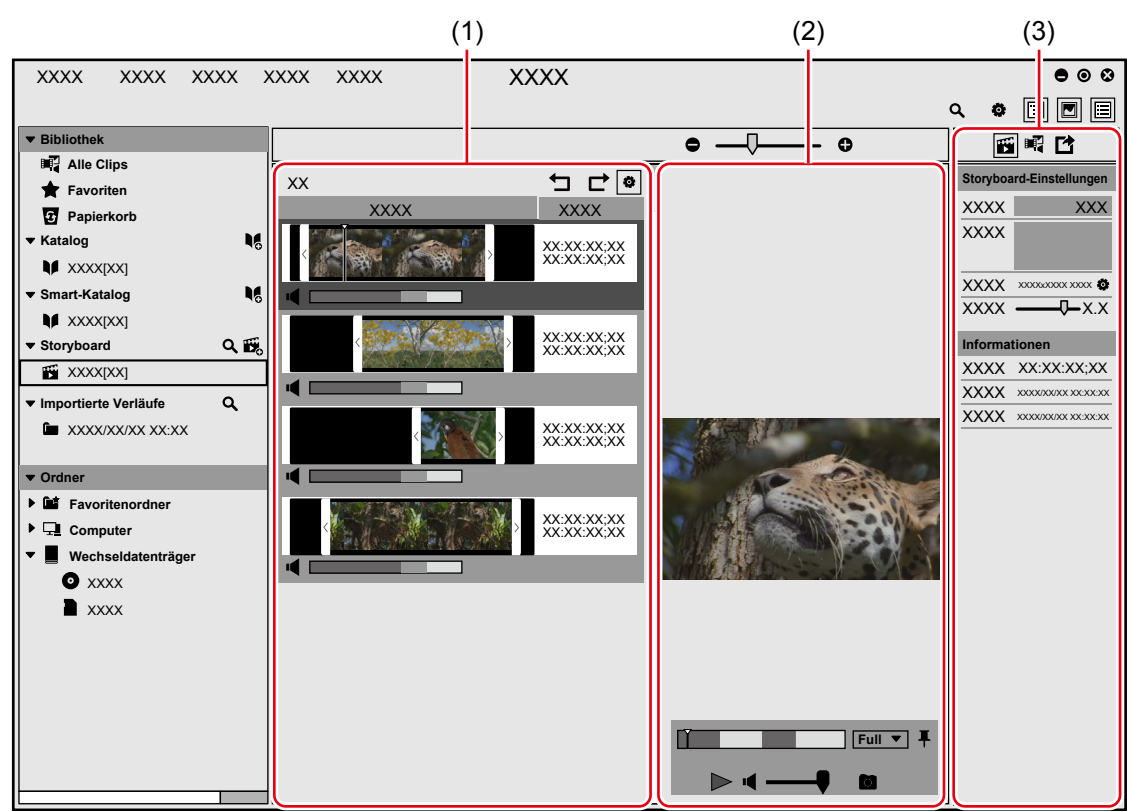

| (1) | Miniaturansicht      | Die Clips, die im ausgewählten Storyboard registriert sind, werden linear angezeigt.<br>Klicken Sie auf [Wiedergabe] im Vorschaubereich, um die Clips so abzuspielen, dass mit dem<br>obersten Clip angefangen wird.<br>"Miniaturansicht ([Storyboard])" ( Seite 49)                                                                       |
|-----|----------------------|----------------------------------------------------------------------------------------------------|
| (2) | Vorschaubereich      | <ul> <li>Klicken Sie in der Menüleiste auf [Ansicht] und dann auf [Vorschau], um den Vorschaubereich anzuzeigen.</li> <li>Das Bild an der Schieberegler-Position wird angezeigt und Sie können Funktionen wie Wiedergabe/Stopp, Lautstärkeeinstellung usw. ausführen.</li> <li>"Vorschaubereich ([Storyboard])" (&gt; Seite 49)</li> </ul> |
| (3) | Eigenschaftenbereich | Konfigurieren Sie die Storyboard-Einstellungen, exportieren Sie bearbeitete Storyboards in Dateien und führen Sie andere Funktionen aus.<br><b>"Eigenschaftenbereich ([Storyboard])" (▶ Seite 50)</b>                                                                                                    |

# Miniaturansicht ([Storyboard])

In der Miniaturansicht können Sie die Clip-Länge, Wiedergabereihenfolge usw. bearbeiten.

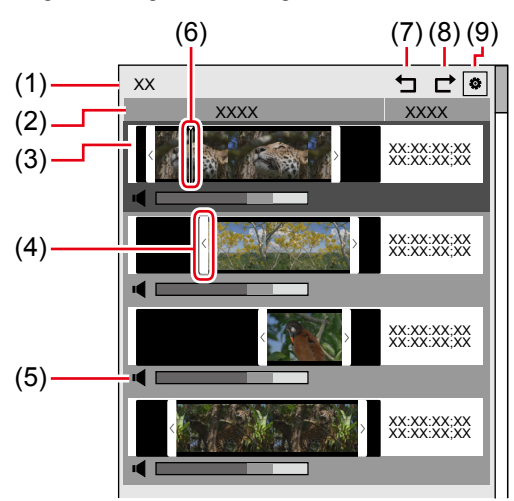

| (1) | Anzahl der Clips                      | Die Anzahl der Clips, die im ausgewählten Storyboard registriert sind, werden angezeigt.                                                                                                    |
|-----|---------------------------------------|----------------------------------------------------------------------------------------------------|
| (2) | Elemente, die angezeigt werden können | Klicken Sie mit der rechten Maustaste auf diesen Bereich, um Elemente, die angezeigt werden sollen, hinzuzufügen oder zu entfernen.                                                                                                    |
| (3) | Clip                                  | Die Clips, die im ausgewählten Storyboard registriert sind, werden linear angezeigt.                                                                                                    |
| (4) | Trimmen-Leiste                        | Ziehen Sie den Schieberegler nach rechts oder links, um die Clip-Länge anzupassen.                                                                                                    |
| (5) | Clip-Lautstärkeregler                 | Ziehen Sie den Lautstärke-Schieberegler nach rechts oder links, um die Audio-Lautstärke des Clips anzupassen.                                                                                                    |
| (6) | Schieberegler                         | Klicken Sie auf einen Clip, um ihn links vom Clip anzuzeigen.<br>Ziehen Sie den Schieberegler nach rechts oder links, um die Wiedergabeposition zu ändern.<br>Das Bild an der Position des Schiebereglers wird im Vorschaubereich angezeigt. |
| (7) | [Rückgängig]                          | Rückgängig machen eines Arbeitsschritts bei der Storyboard-Bearbeitung.                                                                                                    |
| (8) | [Wiederherstellen]                    | Wiederherstellen oder Rückgängig machen eines Arbeitsschritts bei der Storyboard-<br>Bearbeitung.                                                                                                    |
| (9) | [Clip-Lautstärke<br>anpassen]         | Schalten Sie zwischen Ein- und Ausblenden des Bereichs um, um die Audio-Lautstärke des Clips anzupassen.                                                                                                    |

## Vorschaubereich ([Storyboard])

Im Vorschaubereich können Sie Wiedergabefunktionen für das Storyboard ausführen.

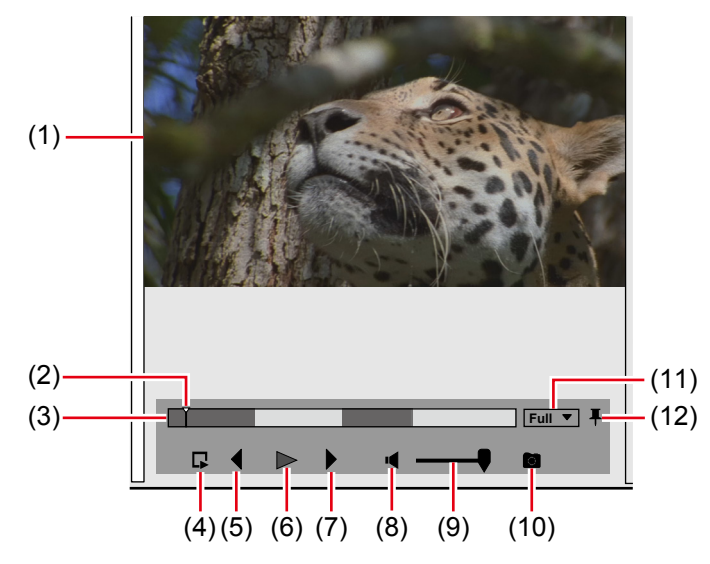

| (1) | Vorschaubereich | Das Vorschaubild wird angezeigt.                                                          |
|-----|-----------------|-------------------------------------------------------------------------------------------|
| (2) | Schieberegler   | Ziehen Sie den Schieberegler nach rechts oder links, um die Wiedergabeposition zu ändern. |
|     |                 | Ein Bild an der Position des Schiebereglers wird im Vorschaubereich angezeigt.            |

|      | 2                                                 |                                                                                                    |
|------|---------------------------------------------------|----------------------------------------------------------------------------------------------------|
| (3)  | Positionsleiste                                   | Zeigt die Timeline des Storyboards an.<br>Clips, die eine ungerade Zahl in der Wiedergabereihenfolge haben, werden in Blau angezeigt<br>und Clips mit einer gerade Zahl in Hellblau.<br>Durch Klicken auf einen Punkt in der Positionsleiste wird das Bild im Vorschaubereich<br>angezeigt.                                                 |
| (4)  | [Wiedergabe-<br>vor-Position-<br>Schieberegler]*1 | Die Wiedergabe startet drei Sekunden vor der Position des Schiebereglers.                                                                                                    |
| (5)  | [Vorheriges Bild]*1                               | Bei jedem Klick wird die Timeline um jeweils ein Bild in umgekehrter Richtung zurückgespult.                                                                                                    |
| (6)  | [Wiedergabe]/[Stopp]                              | Start/Stopp der Wiedergabe des Storyboards.                                                                                                    |
| (7)  | [Nächstes Bild]*1                                 | Bei jedem Klick wird die Timeline um jeweils ein Bild in Vorwärtsrichtung vorgespult.                                                                                                    |
| (8)  | [Stumm]*1                                         | Umschalten zwischen stumm/nicht stumm.                                                                                                    |
| (9)  | Anpassen der<br>Lautstärke* <sup>1</sup>          | Anpassen der Wiedergabelautstärke.                                                                                                    |
| (10) | [Schnappschuss]                                   | Speichern des Bildes, das im Vorschaubereich als Standbild angezeigt wird.<br>"Exportieren von Standbildern" (> Seite 45)                                                                                                    |
| (11) | [Vorschauqualität]                                | Ändern der Bildqualität für die Vorschau.                                                                                                    |
| (12) | [Anheften]                                        | Mit jedem Klick schalten Sie zwischen dem Ein- und dem Ausblenden des Funktionsbereichs<br>im Vorschaubereich um.<br>Drehen Sie das Symbol vertikal, um den Funktionsbereich immer anzuzeigen.<br>Drehen Sie das Symbol horizontal, um den Funktionsbereich nur dann anzuzeigen, wenn der<br>Mauscursor in den Vorschaubereich bewegt wird. |

\*1 Je nach Größe des Vorschaubereichs wird dieses Element möglicherweise nicht angezeigt.

# Eigenschaftenbereich ([Storyboard])

Im Eigenschaftenbereich können Sie Storyboard-Funktionen wie z. B. die Konfiguration und den Export ausführen. Klicken Sie auf das Symbol oben im Eigenschaftenbereich, um die Einstellungsinhalte umzuschalten.

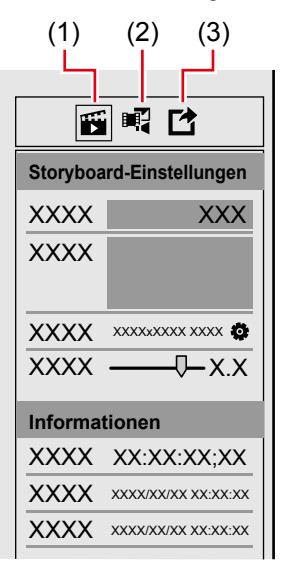

| (1) | [Storyboard]  | Umschalten des Eigenschaftenbereichs zur [Storyboard]-Anzeige.<br>Sie können Kommentare hinzufügen, das [Format] oder die [Master Lautstärke] einstellen und<br>andere Einstellungen im Storyboard vornehmen.<br>"Konfigurieren eines Storyboards" (> Seite 55) |
|-----|---------------|----------------------------------------------------------------------------------------------------|
| (2) | [Clip]        | Umschalten des Eigenschaftenbereichs zur [Clip]-Anzeige.<br>Sie können die Clip-Eigenschaften eines in der Miniaturansicht ausgewählten Clips überprüfen.                                                                                                    |
| (3) | [Exportieren] | Umschalten des Eigenschaftenbereichs zur [Exportieren]-Anzeige.<br>Sie können ein bearbeitetes Storyboard exportieren.<br>"Exportieren eines Storyboards in eine Datei" () Seite 55)                                                                            |

# **Erstellen eines neuen Storyboards**

Erstellen Sie ein neues Storyboard.

1) Klicken Sie auf das Symbol am rechten Rand von [Storyboard] in der Seitenleiste.

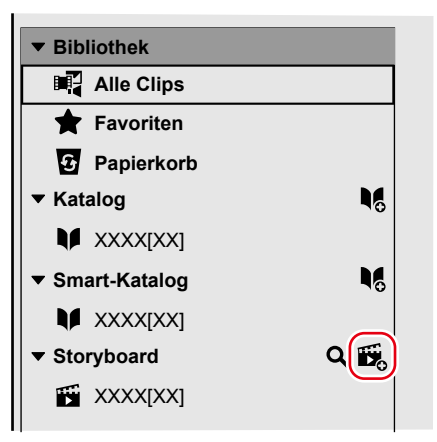

- Ein neues Storyboard wird erstellt.
- Zum Löschen eines Storyboards klicken Sie mit der rechten Maustaste auf das zu löschende Storyboard oder auf () am rechten Rand des Storyboards und dann auf [Löschen].
- Zum Ändern des Storyboardnamens klicken Sie erneut auf den ausgewählten Storyboardnamen.

#### ah)

 Die Standard-Formatgröße ist 1920x1080 29.97p. Sie können das Format unter [Storyboard-Einstellungen] ändern. "Konfigurieren eines Storyboards" (> Seite 55)

#### 🕑 Hinweis

• Drei Storyboards können mit Mync Basic erstellt werden.

## Erstellen eines neuen Storyboards aus dem Katalog/Smart-Katalog

Sie können ein Storyboard mit Katalogen oder Smart-Katalogen erstellen, in denen Clips vorher gesammelt wurden.

# 1) Klicken Sie mit der rechten Maustaste auf den Katalog bzw. Smart-Katalog und klicken Sie auf [Storyboard erstellen].

- Ein Storyboard wird erstellt. Der Name des Storyboards ist derselbe wie der des Katalogs/Smart-Katalogs. Die Clips, die im ausgewählten Katalog/Smart-Katalog registriert sind, werden in derselben Form registriert.
- Zusätzliche Clips können später registriert bzw. deren Registrierung aufgehoben werden. Dies hat keine Wirkung auf die registrierten Inhalte des Original-Katalogs/Original-Smart-Katalogs.

#### ay.

 Clips, die keine Standbilder/Videos sind, können nicht in Storyboards registriert werden. Wenn ein Musikclip im Katalog/Smart-Katalog registriert wurde, werden die Clips ohne den Musikclip im Storyboard registriert.

## Kopieren eines Storyboards

Sie können ein erstelltes Storyboard kopieren.

#### 1) Klicken Sie mit der rechten Maustaste auf ein Storyboard und klicken Sie auf [Storyboard kopieren].

• Das Storyboard wird kopiert. Das Storyboard erhält den Namen "Original-Storyboard-Name-Kopie".

#### 📽 Alternative

# **Bearbeiten eines Storyboards**

Sie können Clips für die Verwendung in einem Storyboard registrieren, die Länge und die Wiedergabereihenfolge der Clips ändern sowie andere Funktionen ausführen.

#### au)

• Clip-Bearbeitungsfunktionen wie z. B. das Sortieren und Trimmen können in der Miniaturansicht ausgeführt werden.

## **Registrieren von Clips im Storyboard**

Nachdem ein Storyboard erstellt wurde, registrieren Sie Clips, die im Film benutzt werden sollen.

#### ⁄ Hinweis

- Clips, die keine Standbilder/Videos sind, können nicht in Storyboards registriert werden.
- 1) Ziehen Sie einen Clip in die [Bibliothek] und legen Sie ihn in dem Storyboard ab, in dem Sie den Clip registrieren möchten.
- Sie können Clips aus [Alle Clips], [Favoriten], [Katalog] und [Smart-Katalog] ziehen und ablegen.

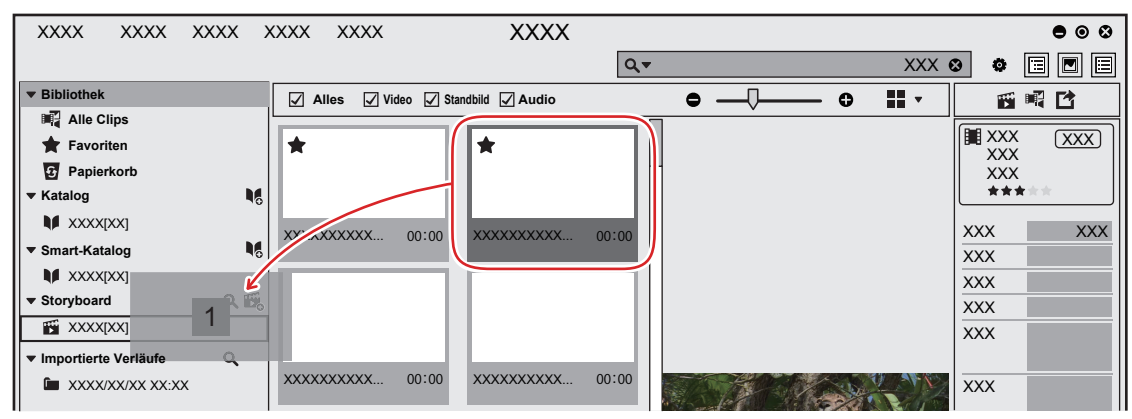

- Die registrierten Clips werden in der Miniaturansicht linear angezeigt.
- Ein Standbild-Clip wird als Clip mit 10 Sekunden Länge platziert.

## a)

- Sie können mehrere Clips gleichzeitig registrieren. Um mehrere Clips auszuwählen, gehen Sie wie folgt vor.
- Klicken Sie die Clips nacheinander und halten Sie dabei [Strg] auf der Tastatur gedrückt.
- Klicken Sie auf den obersten Clip und dann auf den untersten Clip und halten Sie dabei [Shift] auf der Tastatur gedrückt.

## Löschen von Clips im Storyboard

Löschen von im Storyboard registrierten Clips.

• Clips, die aus den Storyboards gelöscht wurden, sind weiterhin in der [Bibliothek] registriert.

# 1) Klicken Sie mit der rechten Maustaste auf den zu löschenden Clip und klicken Sie auf [Aus Storyboard entfernen].

• Der Clip wird aus der Liste gelöscht.

## Kopieren von Clips im Storyboard

Sie können Clips innerhalb desselben Storyboards kopieren.

#### 1) Klicken Sie mit der rechten Maustaste auf den zu kopierenden Clip und klicken Sie auf [Duplizieren].

• Der Clip wird kopiert.

# Verschieben von Clips im Storyboard

Storyboards werden so wiedergegeben, dass mit dem obersten Clip in der Miniaturansicht angefangen wird.

- Clips in der Miniaturansicht können nach Wunsch durch Ziehen und Ablegen sortiert werden.
- Wählen Sie vorher das zu bearbeitende Storyboard aus der Seitenleiste.
- 1) Ziehen Sie einen Clip aus der Miniaturansicht und legen Sie ihn an der gewünschten Stelle ab.

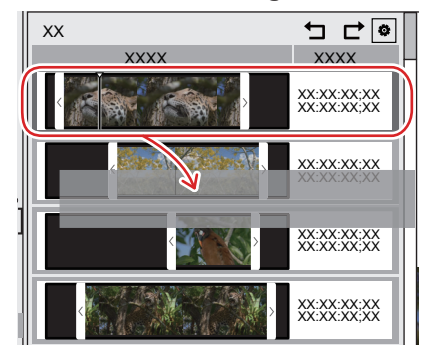

#### Alternative 🕈

- So bewegen Sie einen Clip nach oben: [Alt] + [<sup>1</sup>]
- So bewegen Sie einen Clip nach unten: [Alt] + [↓]

## Trimmen von Clips im Storyboard

Passen Sie die Clip-Länge an.

- Wählen Sie vorher das zu bearbeitende Storyboard aus der Seitenleiste.
- 1) Ziehen Sie die Trimmen-Leiste an beiden Ende des Clips in der Miniaturansicht nach rechts oder links.

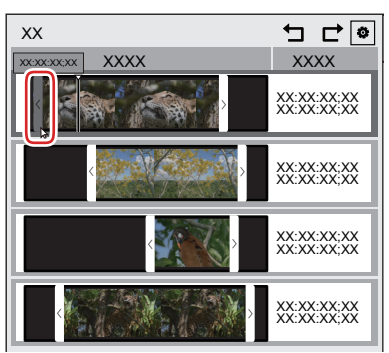

- Der Timecode der Position wird während des Ziehens in der Trimmen-Leiste angezeigt. Das Bild an der Trimmen-Leiste-Position wird auch im Vorschaubereich angezeigt.
- Die linke Trimmen-Leiste wird bei einem Standbild-Clip nicht angezeigt. Nur Funktionen für die rechte Trimmen-Leiste stehen zur Verfügung.

## 34

- Sie können die In-Punkt-Seite oder Out-Punkt-Seite der Schieberegler-Position trimmen.
  - Schieben Sie den Schieberegler an die Position, die Sie als Out-Punkt festlegen möchten, und klicken Sie mit der rechten Maustaste auf einen Clip zum Trimmen und klicken Sie dann auf [In-Punkt setzen] oder [Out-Punkt setzen].
  - Um die In-Punkt-Seite von der Schieberegler-Position zu trimmen: [I]
  - Um die Out-Punkt-Seite von der Schieberegler-Position zu trimmen: [O]

# Wiedergabe eines Storyboards

Starten Sie die Wiedergabe eines Storyboards.

Die Storyboard-Wiedergabe startet von der Position des Schiebereglers. Die Clips werden so wiedergegeben, dass wie in der folgenden Abbildung gezeigt mit dem ersten in der Miniaturansicht begonnen wird.

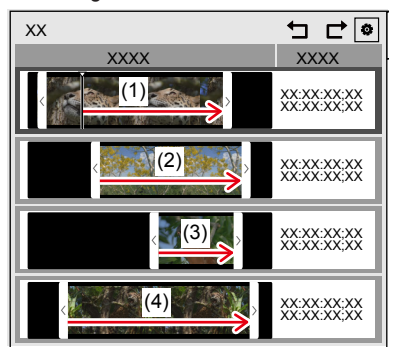

- 1) Klicken Sie auf ein Storyboard für die Wiedergabe in der Seitenleiste.
- 2) Klicken Sie auf [Wiedergabe] im Vorschaubereich.

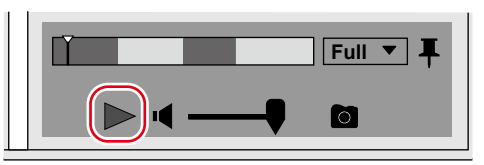

Die Wiedergabe beginnt im Vorschaubereich.

- Das Bild an der Position des Schiebereglers wird im Vorschaubereich angezeigt.
- Im Funktionsbereich können Sie Funktionen ausführen wie das Anpassen der Lautstärke oder Ändern der Vorschaubildqualität.

### 3) Klicken Sie auf [Stopp] im Vorschaubereich.

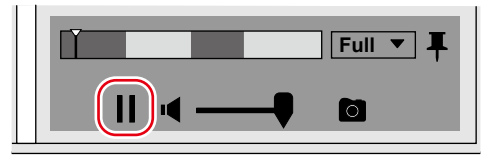

• Die Wiedergabe wird angehalten.

### 

- Das Video kann auch in der Vollbildvorschau angezeigt werden. Um zur Vollbildvorschau zu wechseln, doppelklicken Sie auf das Vorschaubild im Vorschaubereich. Um wieder zur normalen Anzeige zurückzukehren, doppelklicken Sie erneut auf das Vorschaubild.
- Sie können Standbilder aus Videos exportieren, die Bildqualität f
  ür die Vorschau 
  ändern oder andere Funktionen ausf
  ühren. "Exportieren eines Standbilds" (> Seite 37)
  - "Entwurf-Vorschau" (► Seite 38)
- Sie können einen Arbeitschritt rückgängig machen oder einen rückgängig gemachten Arbeitsschritt eines Storyboards wiederholen, indem Sie wie folgt vorgehen.
  - Klicken Sie auf [Bearbeiten] in der Menüleiste und klicken Sie auf [Storyboard] → [Rückgängig] oder [Wiederherstellen].
- Klicken Sie auf [Rückgängig] oder [Wiederherstellen] oben in der Miniaturansicht.

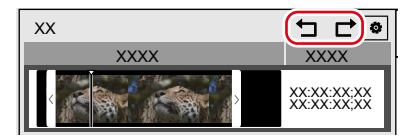

# Exportieren eines Storyboards in eine Datei

Storyboards können in Dateien des MP4-Formats (\*.mp4) exportiert werden. Die exportierten Dateien können auch in der [Bibliothek] registriert werden.

### 🛃 Hinweis

- Mync Basic unterstützt nicht den Export von Storyboards in Dateien.
- 1) Klicken Sie auf ein Storyboard für den Export in der Seitenleiste.
- 2) Klicken Sie auf [Exportieren] im Eigenschaftenbereich.

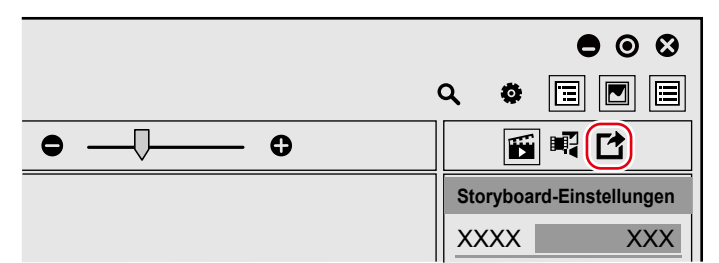

• Der Eigenschaftenbereich wechselt zur [Exportieren]-Anzeige.

3) Konfigurieren Sie die Einstellungen wie z. B. die Bildqualität und klicken Sie auf [Exportieren].

|                             | 8 |  |
|-----------------------------|---|--|
| २ 🔹 🔳 🗖                     |   |  |
|                             |   |  |
| Exportieren                 |   |  |
| XXXX XXXX                   | • |  |
| Bei Bibliothek registrieren |   |  |
| XX:XX Exportieren           |   |  |
|                             |   |  |
|                             |   |  |

• Das Dialogfeld [Exportieren] wird angezeigt.

## 

• Durch Markieren des Kontrollkästchens von [Bei Bibliothek registrieren] im [Exportieren]-Bildschirms werden die exportieren Dateien in der [Bibliothek] registriert.

## 4) Geben Sie einen Dateinamen und den Speicherort an und klicken Sie auf [Speichern].

• Der Export der Datei startet. Ein Fortschrittsbalken-Dialogfeld wird angezeigt, um den Fortschritt des Exports anzuzeigen. Wenn der Export abgeschlossen ist, wird das Fortschrittsbalken-Dialogfeld geschlossen.

# Konfigurieren eines Storyboards

Sie können Funktionen für ein Storyboard wie z. B. das Umbenennen oder Hinzufügen von Kommentaren ausführen.

## 1) Klicken Sie auf ein Storyboard, um die Einstellungen in der Seitenleiste zu ändern.

2) Klicken Sie auf [Storyboard] im Eigenschaftenbereich.

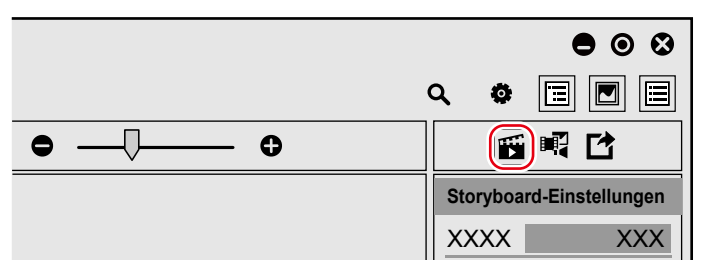

• Der Eigenschaftenbereich wechselt zur [Storyboard]-Anzeige.

3) Stellen Sie die einzelnen Optionen ein.

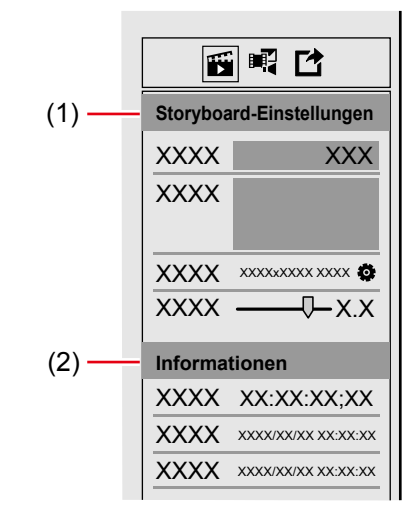

| (1) | [Storyboard-    | [Name]                                                                   |
|-----|-----------------|--------------------------------------------------------------------------|
|     | Einstellungen]  | Legen Sie den Namen des Storyboards fest.                                |
|     |                 | [Kommentar]                                                              |
|     |                 | Fügen Sie einen Kommentar hinzu.                                         |
|     |                 | [Format]                                                                 |
|     |                 | Legen Sie das Format und den TC-Modus für das gesamte Storyboard fest.   |
|     |                 | [Master Lautstärke]                                                      |
|     |                 | Legen Sie die Master-Lautstärke für das gesamte Storyboard fest.         |
| (2) | [Informationen] | Bestätigen Sie [Dauer], [Erstellt am] und [Geändert am] des Storyboards. |

# Suchen nach einem Storyboard

Sie können Storyboards nach Datum, Update, Name usw. durchsuchen.

## 1) Klicken Sie auf [Bearbeiten] in der Menüleiste und dann auf [Storyboard suchen].

- Die Leiste [Storyboard suchen] wird angezeigt.
- Alternativ dazu können Sie auf das Vergrößerungssymbol rechts von [Storyboard] auf der Seitenleiste klicken, um die [Storyboard suchen]-Leiste anzuzeigen.

## 2) Geben Sie die Suchkriterien an.

- Das Suchergebnis wird als Liste angezeigt.
- Klicken Sie auf das Storyboard, das Sie anzeigen möchten, um die Liste der Clips, die im Storyboard registriert sind, in der Miniaturansicht anzuzeigen.

## 

• Wenn Sie mit der rechten Maustaste auf ein Storyboard klicken, das im Suchergebnis angezeigt wird, und auf [In der Seitenleiste anzeigen] klicken, können Sie das Storyboard in der Seitenleiste anzeigen.

# Kapitel 8 Teilen im Internet

In diesem Kapitel wird erklärt, wie Sie Dateien zu Webseiten zum Teilen von Videos wie Vimeo und YouTube oder Facebook hochladen können.

# **Teilen von Clips im Internet**

Sie können Dateien, die Sie in der [Bibliothek] registriert haben, zu einer Webseite zum Teilen von Videos wie z. B. Vimeo und YouTube oder zu Facebook hochladen. Darüber hinaus können Sie FTP-Einstellungen für das Hochladen von Dateien auf einen Server registrieren.

## a)

- Die Clip-Arten, die hochgeladen werden können, können von dem Ort ab, zu dem sie hochgeladen werden.
  - Vimeo: Videoclips
  - YouTube: Videoclips
  - Facebook: Videoclips, Standbild-Clips
  - FTP: Videoclips (inklusive Sequenz-Clips), Standbild-Clips, Musikclips

# Kontoregistrierung

Registrieren Sie Ihr Konto, bevor Sie Dateien hochladen.

#### Beispiel:

So registrieren Sie ein YouTube-Konto

### 1) Klicken Sie auf [Einstellungen] in der Menüleiste und dann auf [Freigeben].

• Das Dialogfeld [Freigeben] wird angezeigt.

| * * • • * / |       | ٢ |
|-------------|-------|---|
| Upload      |       |   |
| Konto       |       |   |
|             |       |   |
|             |       |   |
|             | ***** |   |
|             |       |   |
|             |       |   |
|             |       |   |
|             |       |   |
|             |       |   |

## 2) Klicken Sie auf 🗄 und dann auf [YouTube Uploader].

• Befolgen Sie zum Konfigurieren der Einstellung die Anweisungen auf dem Bildschirm. Wenn die Einstellung abgeschlossen ist, erscheint [YouTube Uploader] unter [Konto] im Dialogfeld [Freigeben].

Klicken Sie auf [x] oben rechts im [Freigeben]-Dialogfeld, um das [Freigeben]-Dialogfeld zu schließen.

# Hochladen von Dateien

Sie können Dateien aus Mync durch einen einfachen Vorgang hochladen. In diesem Abschnitt wird erklärt, wie Sie Dateien auf YouTube und Facebook hochladen können.

# Hochladen einer Datei auf YouTube

Laden Sie eine Datei auf YouTube hoch.

#### "Kontoregistrierung" (► Seite 58)

# 1) Klicken Sie mit der rechten Maustaste auf den Videoclip, der hochgeladen werden soll, und klicken Sie dann auf [Upload].

- YouTube Uploader startet.
- Wenn mehrere Konten eingerichtet sind, wählen Sie das Konto aus, das für das Hochladen verwendet werden soll.

## 2) Legen Sie die gewünschte Option fest, z. B. den [Titel], und klicken Sie auf [Upload].

- Ein Dialogfeld für das Hochladen wird angezeigt, um den Fortschritt des Hochladevorgangs anzuzeigen.
- In den Eigenschaften von Clips, die erfolgreich hochgeladen wurden, wird das YouTube-Symbol angezeigt. Klicken Sie auf das YouTube-Symbol, um den hochgeladenen Clip auf YouTube anzusehen.

### Hochladen einer Datei auf Facebook

Laden Sie eine Datei auf Facebook hoch.

- Registrieren Sie vorher ein Konto im [Freigeben]-Dialogfeld.
   "Kontoregistrierung" (> Seite 58)
- 1) Klicken Sie mit der rechten Maustaste auf den Videoclip oder Standbild-Clip, der hochgeladen werden soll, und klicken Sie dann auf [Upload].
- Facebook Uploader startet.
- Wenn mehrere Konten eingerichtet sind, wählen Sie das Konto aus, das für das Hochladen verwendet werden soll.

## 2) Legen Sie die gewünschte Option fest, z. B. die [Beschreibung], und klicken Sie auf [Posten].

- Ein Dialogfeld für das Hochladen wird angezeigt, um den Fortschritt des Hochladevorgangs anzuzeigen.
- In den Eigenschaften von Clips, die erfolgreich hochgeladen wurden, wird das Facebook-Symbol angezeigt. Klicken Sie auf das Facebook-Symbol, um den hochgeladenen Clip auf Facebook anzusehen.

# Kapitel 9 Interaktion mit EDIUS

In diesem Kapitel wird die Interaktion mit EDIUS erklärt.

Wenn Sie Mync benutzen, das im Lieferumfang von EDIUS enthalten ist, können Sie die [Bibliothek] von Mync im Quellbrowser von EDIUS anzeigen und Sie können EDIUS vom Quellbrowser aus starten.

# **Interaktion mit EDIUS**

Wenn Sie Mync benutzen, das im Lieferumfang von EDIUS enthalten ist, können Clips, die in Mync registriert sind, im Quellbrowser von EDIUS angezeigt werden.

Sie können Kataloge/Smart-Kataloge, dessen Clips mit Mync gruppiert wurden, direkt in der Bin registrieren. Sie können auch Mync vom Quellbrowser aus starten.

#### Hinweis

• Die Interaktion mit EDIUS wird nur für die Version von Mync unterstützt, die im Lieferumfang von EDIUS enthalten ist.

# Interaktion mit dem Quellbrowser

In Mync registrierte Clips werden im Quellbrowser von EDIUS angezeigt. [Katalog], [Smart-Katalog] und [Storyboard], die mit Mync erstellt wurden, werden in einer Ordnerstruktur angezeigt, die einen ähnlichen Aufbau wie die in der Seitenleiste von Mync hat, und Sie können die Clips, die registriert und erstellt wurden, ansehen.

Alternativ dazu können Sie im Quellbrowser mit der rechten Maustaste auf einen in Mync registrierten Clip und dann auf [In Mync anzeigen] klicken, um den Clip in Mync anzuzeigen. Dank dieser Interaktion zwischen Mync und EDIUS können die Quellen in einer nahtlosen Umgebung verwaltet und bearbeitet werden.

# Registrieren eines einzelnen Clips in der Bin

#### Beispiel:

So registrieren Sie Clips mit der Option [Alle Clips]

#### 1) Starten Sie EDIUS und erstellen Sie ein Projekt.

#### 2) Klicken Sie auf das [Mync]-Verzeichnis in der Ordneransicht des Quellbrowsers.

#### 4

• Klicken Sie mit der rechten Maustaste auf [Mync] und klicken Sie auf [Aktualisieren], um die Informationen zum Mync zu aktualisieren.

## 3) Klicken Sie auf [Alle Clips].

· Alle Clips, die in Mync registriert sind, werden in der Clip-Ansicht anzeigt.

# 4) Klicken Sie mit der rechten Maustaste auf den zu registrierenden Clip und klicken Sie auf [Zu Bin hinzufügen].

- [Mync] wird in der Ordneransicht der Bin erstellt. Durch Klicken auf [Mync] werden die Quellen in der Clip-Ansicht angezeigt.
- Klicken Sie mit der rechten Maustaste auf einen Clip und klicken Sie auf [Hinzufügen und in Bin übertragen], um die Datenübertragung zum PC im Hintergrund zum selben Zeitpunkt durchzuführen, in dem der Clip in der Bin registriert wird.

#### άψ.

- Storyboards werden in der Bin als Timeline-Sequenzclips registriert.
- Storyboards werden im [Storyboard] registriert, das mit [Mync] in der Bin erstellt wurde. Wenn Sie die Option [Hinzufügen und in Bin übertragen] im Schritt 4) durchgeführt haben, werden die Clips, die in den einzelnen Storyboards registriert sind, in dem Ordner registriert, der nach seinem Storyboard unter der [Storyboard]-Ebene benannt wurde.

# Registrieren eines Katalogs/Smart-Katalogs in der Bin

## Registrieren in der Bin über den Quellbrowser

Mit dem Mync erstellte Kataloge und Smart-Kataloge können über den Quellbrowser von EDIUS in der EDIUS-Bin registriert werden.

#### 1) Erstellen Sie im Mync einen Katalog oder Smart-Katalog und registrieren Sie Clips.

- "Gruppieren von Clips ([Katalog])" ( Seite 40)
- "Gruppieren von Clips, die bestimmte Suchkriterien erfüllen ([Smart-Katalog])" (> Seite 41)

### 2) Starten Sie EDIUS und erstellen Sie ein Projekt.

### 3) Klicken Sie auf das [Mync]-Verzeichnis in der Ordneransicht des Quellbrowsers.

### 4

• Klicken Sie mit der rechten Maustaste auf [Mync] und klicken Sie auf [Aktualisieren], um die Informationen zum Mync zu aktualisieren.

#### 4) Klicken Sie auf das [Katalog]- oder [Smart-Katalog]-Verzeichnis.

• Die Kataloge oder Smart-Kataloge, die mit Mync erstellt wurden, werden in der Ordneransicht angezeigt.

# 5) Klicken Sie mit der rechten Maustaste auf den Katalog bzw. Smart-Katalog und klicken Sie auf [Zu Bin hinzufügen].

- [Mync] wird in der Ordneransicht der Bin erstellt und ein Ordner mit dem Namen des Katalogs bzw. Smart-Katalogs wird in diesem Ordner erstellt. Wenn Sie auf den Ordner klicken, werden die Quellen in der Clip-Ansicht angezeigt.
- Wenn Sie mit der rechten Maustaste auf den Katalog bzw. Smart-Katalog klicken und dann auf [Hinzufügen und in Bin übertragen] klicken, wird die Datenübertragung auf den PC im Hintergrund gestartet und gleichzeitig wird der Clip in der Bin registriert.

## Importieren einer XML-Datei und Registrieren in der Bin

Wenn Sie einen mit dem Mync im XML-Format erstellten Katalog exportieren und in EDIUS importieren, können Sie die im Mync registrierten Clips im Bin-Fenster von EDIUS registrieren.

#### ⁄ Hinweis

• Bei einem Smart-Katalog wird der Import von XML-Dateien in EDIUS nicht unterstützt.

#### 1) Erstellen Sie mit dem Mync einen Katalog und registrieren Sie Clips.

- "Gruppieren von Clips ([Katalog])" (▶ Seite 40)
- 2) Klicken Sie mit der rechten Maustaste auf den Katalog und dann auf [In EDIUS exportieren] → [XML exportieren] oder [XML- und Mediendateien exportieren].

#### 3) Wählen Sie den Zielspeicherort für die XML-Datei und Quellen und klicken Sie auf [Speichern].

• Wenn Sie [XML exportieren] wählen, werden im angegebenen Zielordner XML-Dateien erstellt.

• Wenn Sie [XML- und Mediendateien exportieren] wählen, werden XML-Dateien erstellt und die Quellen werden in den angegebenen Zielordner kopiert.

- 4) Starten Sie EDIUS und erstellen Sie ein Projekt.
- 5) Klicken Sie auf die Listenschaltfläche [Projekt öffnen] in der Timeline.

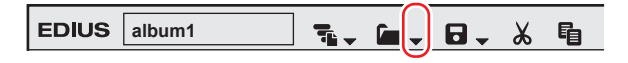

**6)** Klicken Sie auf [Projekt importieren]  $\rightarrow$  [FCP XML].

# 7) Wählen Sie eine XML Datei in dem Dialogfeld [Projekt-Import (FCP XML)] aus und klicken Sie auf [Öffnen].

- Die XML-Datei wird importiert. [Mync Catalog] wird in der Ordneransicht der Bin erstellt und ein Ordner mit dem Namen des importierten Katalogs wird in diesem Ordner erstellt. Wenn Sie auf den Ordner klicken, werden die Quellen in der Clip-Ansicht angezeigt.
- Wenn das Auswahldialogfeld [Clips wiederherstellen und übertragen] angezeigt wird, können Offline-Clips mit EDIUS wiederhergestellt werden.

# Kapitel 10 Anhang

In diesem Kapitel werden die Tastaturkürzel für Mync erklärt.

# Tastaturkürzel im Mync

Die Tastaturkürzel unterscheiden sich möglicherweise von denen bei der [Storyboard]-Bearbeitung. Weitere Informationen zu den [Storyboard]-Tastaturkürzeln finden Sie unter "Storyboard-Bearbeitung". "Storyboard-Bearbeitung" (▶ Seite 66)

### Menüleiste

| Funktion                             | Tastenkombination                |
|--------------------------------------|----------------------------------|
| [Bei Bibliothek registrieren]        | [Strg] + [O]                     |
| [Ordner bei Bibliothek registrieren] | [Shift] + [Strg] + [O]           |
| [Upload]                             | [Strg] + [U]                     |
| [Mit Explorer öffnen]                | [Strg] + [E]                     |
| [Datei löschen]                      | [Entf]                           |
| [Beenden]                            | [Alt] + [F4]                     |
| [Zebra]                              | [Strg] + [B]                     |
| [Audiopegelanzeige]                  | [Strg] + [G]                     |
| [Seitenleiste]                       | [Alt] + [B]                      |
| [Vorschau]                           | [Alt] + [P]                      |
| [Eigenschaften]                      | [Alt] + [R]<br>[Alt] + [Eingabe] |
| [Favoriten hinzufügen/entfernen]     | [Strg] + [S]                     |
| [Ausgeblendet/Wiederherstellen]      | [Strg] + [H]                     |
| [In Papierkorb verschieben]          | [Entf]                           |
| [Drehung]                            | [Strg] + [R]                     |
| [Neuen Katalog erstellen]            | [Strg] + [N]                     |
| [Suchen]                             | [Strg] + [F]<br>[F3]             |
| [Offline-Clips durchsuchen]          | [Shift] + [Strg]+ [F]            |
| [Importverlauf durchsuchen]          | [Strg] + [Alt] + [F]             |
| [Storyboard suchen]                  | [Strg] + [Alt] + [S]             |
| [Hilfe]                              | [F1]                             |

### Miniaturansichten

| Funktion                           | Tastenkombination |
|------------------------------------|-------------------|
| [Vorschau]                         | [Eingabe]         |
| [Als Standbild speichern]          | [Strg] + [T]      |
| Anzeige des Miniaturansichtenmenüs | [Alt] + [l]       |

## Werkzeugleiste

| Funktion        | Tastenkombination |
|-----------------|-------------------|
| [Einstellungen] | [Alt] + [G]       |

## Anzeigeleiste

| Tastenkombination    |
|----------------------|
| [Alt] + [1]          |
| [Alt] + [2]          |
| [Alt] + [3]          |
| [Alt] + [4]          |
| [Strg] + [Alt] + [1] |
| [Strg] + [Alt] + [2] |
| [Strg] + [Alt] + [3] |
| [Strg] + [Alt] + [4] |
| [Strg] + [+]         |
| [Strg] + [-]         |
|                      |

#### Vorschau

| Funktion                           | Tastenkombination             |
|------------------------------------|-------------------------------|
| [Wiedergabe]/[Stopp]               | [Space]<br>[Wiedergabe/Pause] |
| [Nächstes Bild]                    | [Strg] + [→]                  |
| [Vorheriges Bild]                  | [Strg] + [←]                  |
| Um 10 Bilder vorspulen             | [Shift] + [Strg] + [→]        |
| Um 10 Bilder zurückspulen          | [Shift] + [Strg] + [⊷]        |
| [Stumm]                            | [Strg] + [M]                  |
| Lautstärke erhöhen                 | [Shift] + [+]                 |
| Lautstärke verringern              | [Shift] + [–]                 |
| An den Anfang springen             | [Shift] + [Pos1]              |
| Audio-Kontroll-Kanal (1ch)         | [Shift] + [Strg] + [1]        |
| Audio-Kontroll-Kanal (2ch)         | [Shift] + [Strg] + [2]        |
| Audio-Kontroll-Kanal (3ch)         | [Shift] + [Strg] + [3]        |
| Audio-Kontroll-Kanal (4ch)         | [Shift] + [Strg] + [4]        |
| Audio-Kontroll-Kanal (5ch)         | [Shift] + [Strg] + [5]        |
| Audio-Kontroll-Kanal (6ch)         | [Shift] + [Strg] + [6]        |
| Audio-Kontroll-Kanal (7ch)         | [Shift] + [Strg] + [7]        |
| Audio-Kontroll-Kanal (8ch)         | [Shift] + [Strg] + [8]        |
| Audio-Kontroll-Kanal (alle Kanäle) | [Shift] + [Strg] + [9]        |

# Vollbildanzeige

| Funktion                                  | Tastenkombination |
|-------------------------------------------|-------------------|
| Zurück                                    | [Esc]             |
| Fokus auf den nächsten Clip verschieben   | [→]               |
| Fokus auf den vorherigen Clip verschieben | [←]               |
| Fokus auf den ersten Clip verschieben     | [Pos1]            |
| Fokus auf den letzten Clip verschieben    | [Ende]            |

# Storyboard-Bearbeitung

| Funktion                          | Tastenkombination |
|-----------------------------------|-------------------|
| [Duplizieren]                     | [Strg] + [D]      |
| [Rückgängig]                      | [Strg] + [Z]      |
| [Wiederherstellen]                | [Strg] + [Y]      |
| Einen Clip nach oben verschieben  | [Alt] + [↑]       |
| Einen Clip nach unten verschieben | [Alt] + [↓]       |
| [Nächstes Bild]                   | [→]               |
| [Vorheriges Bild]                 | [←]               |
| [In-Punkt setzen]                 | [1]               |
| [Out-Punkt setzen]                | [0]               |

## Sonstiges

| Funktion                       | Tastenkombination      |
|--------------------------------|------------------------|
| [Vertikal teilen] ([Layout])   | [Shift] + [Strg] + [H] |
| [Horizontal teilen] ([Layout]) | [Shift] + [Strg] + [N] |
| [Design]                       | [Shift] + [Strg] + [T] |

EDIUS Mync Standard 1.0/EDIUS Mync Basic 1.0 1. März 2017 Copyright © 2017 Grass Valley. Alle Rechte vorbehalten.